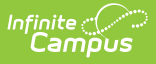

# **Mailing Labels Report**

Last Modified on 03/28/2025 3:55 pm CDT

#### Tool Search: Mailing Labels

The Mailing Labels report generates mailing labels with the dimensions of 1" x 2-5/8", such as **Avery 5160**. Labels can be printed for:

- **Students** prints a label for each student per household, with the student's name and one guardian name per household
- Guardians prints a label for each person who is marked as a guardian per household
- Teachers prints a label for each teacher in a household
- Staff prints a label for each staff member in a household
- **District Staff** prints a label for each district staff member in a household and only displays when campus toolbar is set to all schools

#### The Report Editor includes Set Up, Calendar Picker, and Format Options.

Specific Details about generating each type of mailing label follows.

| Instructions   e stude   Frint mailing labels for:   Students   Grade   Concre/Section   Concre/Section   Section   Section   Concre/Se                                                                                                    | Infinite (了)<br>Campus<br>iling Labels ☆<br>us > Reports > Mailing Labels                                                                                                    |                                                                                                    |
|----------------------------------------------------------------------------------------------------|----------------------------------------------------------------------------------------------------|----------------------------------------------------------------------------------------------------|
| <ul> <li>setup</li> <li>clandar (s) to includa:</li> <li>Students</li> <li>Granda</li> <li>Guandianas</li> <li>Guandianas</li> <li>Guandianas</li> <li>Guandianas</li> <li>Granda</li> <li>Granda</li> <li>Gra</li></ul> | Instructions                                                                                                    |                                                                                                    |
| Pint maiing labels for:   Students   Caradia   Caradia   Ca                                                                                                    | Set Up                                                                                                    | — Calendar Picker                                                                                                    |
|                                                                                                    | Print mailing labels for:  Students Grade Course/Section Guardians Teachers Staff Students to include: Grade All Grade All Grade Ad Hoc Filter  Effective Date* month/day/year | Calendar(s) to include:<br>Search Calendars 00<br>Find Schools & Calendars 01<br>Expand All Collapse All<br>* 2020-21<br>* Abbott Elementary<br>2020-21 Abbott Elementary Pre-K<br>Baird Elementary<br>2020-21 Baird Elementary<br>2020-21 Baird Elementary<br>2020-21 Baird Elementary<br>2020-21 Baird Elementary<br>2020-21 Baird Elementary<br>2020-21 Baird Elementary<br>2020-21 Elementary<br>2020-21 Elementary<br>2020-21 Elementary<br>2020-21 Elementary<br>2020-21 Elementary<br>2020-21 Elementary<br>2020-21 Elementary<br>2020-21 Elementary<br>2020-21 Elementary<br>2020-21 Elementary<br>2020-21 Fremont High<br>2020-21 Fremont High |
| Indication       Sort Order:         Guardiaris Name       Name         Salutation       City and Name         To Parent/Guardian of:       Zip         Private Mailing Addresses       Zip         Starting Position       Report Format:         Row       PDF         1       DOCX                                                                                                    | Format Online                                                                                                    |                                                                                                    |
| Include:     Soft Order:       Guardian's Name     Name       Salutation     City and Name       To Parent/Guardian of:     Zip       Yhvate Mailing Addresses     Zip       Starting Position     Report Format:       Row     PDF       1     DOCX                                                                                                    |                                                                                                    | and Online                                                                                                    |
| Senerate Save Options Apply Options                                                                                                    | Guardian's Name       Salutation       To Parent/Guardian of:       Private Mailing Addresses       Starting Position       Row       1       Column       1                   | Name City and Name Zip Report Format: PDF DOCX                                                                                                    |
|                                                                                                    | nerate Save Options Apply Options                                                                                                    |                                                                                                    |

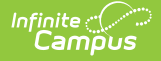

See the Printing Labels article to review Print Properties prior to printing labels.

See the Census Reports Tool Rights article for information about rights needed to use this tool.

# **Report Logic**

The Mailing Labels report prints address mailing labels for students, student guardians, teachers, staff and district staff.

For ALL mailing label types (students, guardians, etc.), the **Mailing** checkbox must be marked on the Household Address in order for a label to generate. If an address is not marked for mailing, a label does not generate for that address. If more than one address associated with a household is marked for mailing, more than one label generates.

Ended membership records are ignored when determining if a household requires a label to generate. However, if all membership records are ended but the student is still part of a household with an address that is marked for mailing, a label generates with the student's name for both Student labels and Guardian labels.

Additional logic exists for each of the different label types. Review the following information for specific requirements for each label type.

| Infinite<br>Can                                                        | npus          |             |                                  |              |          |             |   |
|------------------------------------------------------------------------|---------------|-------------|----------------------------------|--------------|----------|-------------|---|
|                                                                        | useholds ☆    | bolds       |                                  |              |          |             |   |
| 🗈 Save  😣                                                              | Delete Q Find | New Househo | ld                               |              |          |             |   |
| Address Location                                                       | Editor        |             |                                  |              |          |             |   |
| Household                                                              | Start Date    | End Date    | Mailing                          | Secondar     | Private  | Physical    |   |
| Glenhurst                                                              | 03/09/2016    |             | Х                                |              |          |             |   |
| Huntington                                                             | 02/15/2010    | 01/23/2011  | X                                |              |          |             |   |
| Kipling                                                                | 05/11/2009    | 12/13/2.09  | ×                                |              |          |             |   |
| Lynn                                                                   | 01/17/2008    |             | х                                |              |          |             |   |
| Address Location<br>Household<br>Glenhurst<br>Start Date<br>03/09/2018 | Secondary     |             | End Date<br>Private<br>- Modifie | d by: Staff, | Physical | 5/2018 11:4 | 3 |
|                                                                        |               |             |                                  | _            | _        | _           |   |

Infinite Campus

# **Student Mailing Labels**

Student mailing labels print one label per actively enrolled student in a household. Only household addresses marked as mailing addresses are included in the report.

Student labels can be generated by Grade or by Course/Section:

- The Grade option allows the selection of students using the grade level of enrollment based on the entered Effective Date.
- The Course/Section option allows the selection of students using a specific course and teacher in a particular calendar. Only students enrolled in the selected Course Section on the entered Effective Date print.

| structions                                                                      |                                                                                                    |
|---------------------------------------------------------------------------------|----------------------------------------------------------------------------------------------------|
| et Up                                                                           | — Calendar Picker                                                                                                    |
| int mailing labels for:  Students Grade Course/Section Guardians Teachers Staff | Calendar(s) to include:<br>Search Calendars Show Active Year Only<br>Find Schools & Calendars ON<br>Expand All Collapse All<br>T = 2020-21<br>T = Abbott Elementary<br>Z020-21 Abbott Elementary |
| tudents to include:<br>Grade<br>All Grade Levels ×<br>Ad Hoc Filter             | 2020-21 Abbott Elementary Pre-K     Baird Elementary     2020-21 Baird Elementary     Chowen Middle     2020-21 Chowen Middle     Drew Middle     Drew Middle                                    |

| ្រទ       |                                   |           |       |                       |   |
|-----------|-----------------------------------|-----------|-------|-----------------------|---|
|           |                                   |           |       |                       |   |
| ling L    | abels ☆                           |           |       |                       |   |
| s > Repo  | orts > Mailing Labels             |           |       |                       |   |
|           |                                   |           |       |                       |   |
| Print m   | ailing labels for:                |           |       |                       |   |
| O Stu     | dents                             |           |       |                       |   |
| 0         | Grade                             |           |       |                       |   |
|           | Course/Section                    |           |       |                       | I |
| O Tea     | chers                             |           |       |                       | I |
| ) Staf    | ff                                |           |       |                       |   |
|           |                                   |           |       |                       |   |
| Source C  | Calendar                          |           |       | Source Course         |   |
| 2020-2    | 21 Abbott Elementary 🔻            |           |       | 0000 Advisory         | • |
| Source S  | Schedule Structure                |           |       | Source Section        |   |
| Main      | •                                 |           |       | 0000-19 Staff, Amelia | • |
|           |                                   |           |       |                       |   |
| Effective | Date*                             |           |       |                       |   |
| 03/04     | /2021                             |           |       |                       |   |
|           |                                   |           |       |                       |   |
| Select s  | students to include in the report |           |       |                       | I |
|           | Name †                            | Student # | Grade |                       | I |
|           | Student, Asher                    | 123456    | 04    | ^                     | I |
|           | Student, Brynn                    | 234567    | 04    |                       |   |
|           | Student, Charles                  | 345678    | 04    |                       | I |
|           | ordaonių onanco                   | 0.0070    | 0.    |                       |   |

The **Effective Date** entered on the report is used to return ONLY actively enrolled students in the selected calendar(s) on that date. If a student ended enrollment in the selected calendar(s) prior to the entered date, a label does not generate for that student.

When an Ad hoc Filter is selected, the filter is applied to the school chosen from the Campus toolbar. If All Schools is selected, the filter applies to all schools in the district.

# **Report Logic for Student Mailing Labels**

In addition to the Mailing checkbox being marked on the household address, the **guardians** of the student must have the **Mailing** checkbox and the **Guardian** checkbox marked on the Relationships tab.

| ave                | New N | on-Household Relation | nship Docu | iments     |          |             |               |              |              |        |              |           |  |
|--------------------|-------|-----------------------|------------|------------|----------|-------------|---------------|--------------|--------------|--------|--------------|-----------|--|
| _                  |       |                       |            |            |          |             |               |              |              |        |              |           |  |
| Relatio            | nship | s within the **Prir   | mary House | hold Relat | ionships |             |               |              |              |        |              |           |  |
| lame               | Gende | r Relationship        |            | Start Date | End Date | E           | mergency Prio | rity Guardia | n Mailing    | Portal | Messenge     | r Private |  |
| Parent,<br>Abigail | F     | Guard: Mother         | × ,        | 09/02/2008 |          |             |               | $\checkmark$ | $\checkmark$ |        | $\checkmark$ |           |  |
| Student,<br>mogen  | F     | Sibling               | •          | Ć          |          |             |               |              |              |        |              |           |  |
| Parent,<br>Ezekial | М     | Guard: Father         | ·          | 09/02/2008 | 1)       | <b>(11)</b> |               | $\checkmark$ | $\checkmark$ |        |              |           |  |
|                    |       |                       |            |            |          |             |               |              |              |        |              |           |  |
| Non He             | han   | old Relationships     |            |            |          |             |               |              |              |        |              |           |  |
| NOTI-LIK           | Jusen | iolu Relationships    | 2          |            |          |             |               |              |              |        |              |           |  |

## Household Scenarios for Student Mailing Labels

#### Scenario 1: Household with Two Guardians

Click here to expand...

In this example, the student has relationships with two guardians in one household who are both marked as Guardian and Mailing. Only one label with one guardian name and the student's name prints. In this example, the student's mother is listed on the label.

|                     |                                                                                                    |                                                   |                 | 🔆 Me                                                                            | edical Condit                                                                      | ion(s)     | 📁 SpEd      | 1     | Broup 12 | 234 S                                                                               |                                                                                                    |
|---------------------|----------------------------------------------------------------------------------------------------|---------------------------------------------------|-----------------|---------------------------------------------------------------------------------|------------------------------------------------------------------------------------|------------|-------------|-------|----------|-------------------------------------------------------------------------------------|----------------------------------------------------------------------------------------------------|
| Save New Non-H      | lousehold Relationship                                                                                                    | Documents                                         |                 |                                                                                 |                                                                                    |            |             |       |          |                                                                                     |                                                                                                    |
|                     |                                                                                                    |                                                   |                 |                                                                                 |                                                                                    |            |             |       |          |                                                                                     |                                                                                                    |
| Deletionshine       | ithin the **Drimen                                                                                                    | u Llouachald I                                    | ) e letiene bir | -                                                                               |                                                                                    |            |             |       |          |                                                                                     |                                                                                                    |
| Name Gende          | r Relationship                                                                                                    | y Household F                                     | te End D        | ns<br>ate En                                                                    | ergency Prior                                                                      | itv Guardi | ian Mailine | Porta | Messer   | nger Private                                                                        |                                                                                                    |
| Student, Bristol F  | Sibling                                                                                                    | <b></b>                                           |                 | <b>m</b>                                                                        |                                                                                    |            |             |       |          |                                                                                     |                                                                                                    |
| Student, Coraline F | Sibling                                                                                                    | •                                                 |                 |                                                                                 |                                                                                    |            |             |       |          |                                                                                     |                                                                                                    |
| Parent, Carrie F    | Guard Mother                                                                                                    |                                                   |                 |                                                                                 |                                                                                    |            | 2           | Ø     |          |                                                                                     |                                                                                                    |
| Parent, Marcus M    | Guard: Mother                                                                                                    |                                                   |                 |                                                                                 |                                                                                    |            |             |       |          |                                                                                     |                                                                                                    |
|                     | ALI STUDENT<br>CARRIE PAREN<br>1234 56TH AVE<br>ANYTOWN MN<br>BRINDY STUDE<br>CALVIN PAREN<br>654 RINCON BI<br>ANYTOWN MN | NT<br>E S<br>555555<br>ENT<br>IT<br>LVD<br>555555 |                 | DYLAN<br>DENISE<br>685 ABE<br>ANYTOV<br>EMILY S<br>ESTHEF<br>444 LILL<br>ANYTOV | STUDENT<br>PARENT<br>OTT LAN<br>VN MN 55<br>TUDENT<br>PARENT<br>Y LANE<br>VN MN 55 | E<br>555   |             |       |          | FRANNIE<br>FIONA P/<br>312 FERI<br>ANYTOW<br>GRANGE<br>GEORGE<br>552 ALBA<br>ANYTOW | E STUDENT<br>ARENT<br>N DRIVE<br>IN MN 55555<br>R STUDENT<br>PARENT<br>ATROSS CROSSING<br>IN MN 55555 |
|                     | CASSIE STUDE<br>CAMERON PAR<br>4952 ALPHABE                                                                               | ENT<br>RENT<br>T ROW                              |                 |                                                                                 |                                                                                    |            |             |       |          |                                                                                     |                                                                                                    |

### Scenario 2: Student Lives in Two Households

• Click here to expand...

In this example, the student has relationships with two guardians in two different households. Both guardians are marked as Guardian and Mailing. Two labels print, one for each household.

| s 7 People 7 Relatio                                                                            | ionsnips                                                                                                    |                                                                                                   |                          |                    |                                                     |                                   |                                                           | 000.0                                                  | 17/51/05   |             | -          |                                                                                                    |                          |
|-------------------------------------------------------------------------------------------------|----------------------------------------------------------------------------------------------------|---------------------------------------------------------------------------------------------------|--------------------------|--------------------|-----------------------------------------------------|-----------------------------------|-----------------------------------------------------------|--------------------------------------------------------|------------|-------------|------------|----------------------------------------------------------------------------------------------------|--------------------------|
|                                                                                                 |                                                                                                    |                                                                                                   |                          |                    |                                                     | * Medie                           | cal Conditio                                              | n(s) 🏓                                                 | SpEd ]     | Group 1234  | S          |                                                                                                    |                          |
| New Non-Hous                                                                                    | sehold Relationship                                                                                                    | Documents                                                                                         |                          |                    |                                                     |                                   |                                                           |                                                        |            |             |            |                                                                                                    |                          |
|                                                                                                 |                                                                                                    |                                                                                                   |                          |                    |                                                     |                                   |                                                           |                                                        |            |             |            |                                                                                                    |                          |
|                                                                                                 |                                                                                                    |                                                                                                   |                          |                    |                                                     |                                   |                                                           |                                                        |            |             |            |                                                                                                    |                          |
| elationships v                                                                                  | within the **Prin                                                                                                    | mary Hous                                                                                         | sehold Rela              | tionship           | s                                                   |                                   |                                                           |                                                        |            |             |            |                                                                                                    |                          |
| ne Gend                                                                                         | der Relationship                                                                                                    |                                                                                                   | Start Date               | End                | Date                                                | Emergency                         | Priority Gua                                              | rdian Ma                                               | ailing Por | tal Messeng | er Private |                                                                                                    |                          |
| dent, Bristol F                                                                                 | Sibling                                                                                                    | ,                                                                                                 | , ■                      |                    | 8                                                   |                                   | ] 🗆                                                       |                                                        |            |             |            |                                                                                                    |                          |
| dent, Coraline F                                                                                | Sibling                                                                                                    |                                                                                                   |                          |                    | 1                                                   |                                   | ñ o                                                       |                                                        |            |             |            |                                                                                                    |                          |
| ent, Carrie F                                                                                   | Count Hoters                                                                                                    |                                                                                                   |                          |                    |                                                     |                                   | í 🗖                                                       |                                                        |            |             |            |                                                                                                    |                          |
| n Parent M                                                                                      | Guard: Mourier                                                                                                    |                                                                                                   |                          |                    |                                                     | _                                 |                                                           | -                                                      |            | _           |            |                                                                                                    |                          |
| or around the                                                                                   | Guard: Step-fathe                                                                                                    | r 7                                                                                               | -                        | m                  | i mi                                                |                                   |                                                           |                                                        |            |             |            |                                                                                                    |                          |
| ationships v<br>ne Gender<br>ent, Marcus M                                                      | within the **Sec<br>er Relationship                                                                                                    | condary Ho                                                                                        | ousehold R<br>start Date | elationsl<br>End D | hips<br>ate E                                       | mergency Pr                       | iority Guard                                              | lian Maili                                             | ing Porta  | I Messenger | Private    |                                                                                                    |                          |
| elationships v<br>ne Gender<br>ent, Marcus M                                                    | within the **Sec<br>er Relationship<br>Guard: Father                                                                                                    | condary He                                                                                        | ousehold R<br>Start Date | elationsl<br>End D | hips<br>ate E                                       | mergency Pr                       | iority Guard                                              | lian Maili                                             | ing Porta  | l Messenger | Private    |                                                                                                    |                          |
| elationships v<br>ne Gender<br>ent, Marcus M                                                    | within the **Sec<br>er Relationship<br>Guard: Father                                                                                                    | condary He                                                                                        | ousehold R<br>start Date | elationsl<br>End D | hips<br>ate t                                       | mergency Pr                       |                                                           | lian Maili                                             | ing Porta  | I Messenger | Private    |                                                                                                    |                          |
| elationships v<br>ne Gender<br>ent, Marcus M                                                    | within the **Sec<br>er Relationship<br>Guard: Father                                                                                                    | condary He                                                                                        | ousehold R<br>start Date | elationsl<br>End D | hips<br>ate t<br>DYI                                | _AN ST                            |                                                           | iian Maili<br>☑<br>IT<br>T                             | ing Porta  | l Messenger | Private    | FRANNIE STUDEN                                                                                                    | r                        |
| In elationships v<br>ne Gender<br>ent, Marcus M                                                 | within the **Sec<br>er Relationship<br>Guard Father                                                                                                    | oondary He<br>▼<br>▼<br>VT<br>∑ S                                                                 | ousehold R<br>start Date | elationsl<br>End D | hips<br>ate E<br>DYI<br>DEI<br>685                  | AN ST                             | iority Guard                                              | lian Maili<br>IT<br>T<br>NE                            | ing Porta  | l Messenger | Private    | FRANNIE STUDEN<br>FIONA PARENT<br>312 FERN DRIVE                                                                          | r                        |
| In elationships v<br>ne Gender<br>ent, Marcus M<br>ALI<br>CAF<br>123<br>AN                      | within the **Sec<br>r Relationship<br>Guard Father<br>I STUDENT<br>RRIE PARE!<br>34 56TH AVE<br>YTOWN MN                                                        | vT<br>S<br>55555                                                                                  | ousehold R<br>start Date | elationsl<br>End D | hips<br>ate t<br>DYI<br>DEI<br>685<br>AN            | AN ST<br>ABBO<br>YTOWN            | iority Guard                                              | lian Maili<br>IT<br>T<br>NE<br>55555                   | ing Porta  | Messenger   | Private    | FRANNIE STUDEN<br>FIONA PARENT<br>312 FERN DRIVE<br>ANYTOWN MN 555:                                                       | г<br>55                  |
| elationships v<br>ne Gender<br>ent, Marcus M<br>ALI<br>CAF<br>123<br>ANY                        | within the **Sec<br>er Relationship<br>Guard Father<br>I STUDENT<br>RRIE PAREI<br>84 56TH AVE<br>YTOWN MN                                                       | vondary He<br>v<br>VT<br>S<br>55555                                                               | ousehold R<br>start Date | elationsl<br>End D | hips<br>ate E<br>DYI<br>DE<br>685<br>AN             | LAN ST<br>NISE P<br>ABBO<br>YTOWN | iority Guard                                              | Itan Maili<br>IT<br>T<br>NE<br>55555                   | ing Porta  | I Messenger | Private    | FRANNIE STUDEN<br>FIONA PARENT<br>312 FERN DRIVE<br>ANYTOWN MN 555                                                        | Г<br>55                  |
| elationships v<br>ne Gender<br>ent, Marcus M<br>ALI<br>CAF<br>123<br>ANN                        | within the **Sec<br>er Relationship<br>Guard Father<br>I STUDENT<br>RRIE PAREI<br>84 56TH AVE<br>YTOWN MN                                                       | vondary He<br>v<br>VT<br>S<br>55555                                                               | ousehold R<br>start Date | elationsl<br>End D | hips<br>ate E<br>DYI<br>DEI<br>685<br>AN            | AN ST                             | iority Guard                                              | IIT<br>T<br>NE<br>55555                                | ing Porta  | Messenger   | Private    | FRANNIE STUDEN<br>FIONA PARENT<br>312 FERN DRIVE<br>ANYTOWN MN 555                                                        | г<br>55                  |
| In Gender<br>Gender<br>Marcus M<br>ALI<br>CAF<br>123<br>ANN<br>ALI                              | within the **Sec<br>er Relationship<br>Guard Father<br>I STUDENT<br>RRIE PAREI<br>84 56TH AVE<br>YTOWN MN                                                       | vondary Hu<br>v<br>VT<br>S<br>55555                                                               | ousehold R<br>Start Date | elationsl<br>End D | hips<br>ate E<br>DYI<br>DEI<br>685<br>AN            | ILY ST                            | fority Guar<br>UDEN<br>AREN<br>TT LA<br>N MN S            | Iian Maili<br>IT<br>T<br>NE<br>55555                   | ing Porta  | Messenger   | Private    | FRANNIE STUDEN<br>FIONA PARENT<br>312 FERN DRIVE<br>ANYTOWN MN 555<br>GRANGER STUDEN                                      | г<br>55<br>\т            |
| alationships v<br>ne Gende<br>ent, Marcus M<br>ALI<br>CAF<br>123<br>ANN<br>ALI<br>MAI           | within the **Sec<br>er Relationship<br>Guard Father<br>I STUDENT<br>RRIE PAREI<br>84 56TH AVE<br>YTOWN MN                                                       | VT<br>S<br>55555                                                                                  | ousehold R<br>Start Date | elationsl<br>End D | hips<br>ate E<br>DYI<br>DE<br>685<br>AN             | LAN ST<br>NISE P<br>ABBO<br>YTOWN | TUDEN<br>AREN<br>TT LA<br>N MN S<br>UDEN<br>PAREN         | IT<br>T<br>NE<br>55555<br>T                            | ing Porta  | Messenger   | Private    | FRANNIE STUDEN<br>FIONA PARENT<br>312 FERN DRIVE<br>ANYTOWN MN 555<br>GRANGER STUDEN<br>GEORGE PARENT<br>FEO AL DATPOOR O | T<br>55<br>VT            |
| In Elationships v<br>ene Geoderent Marcus M<br>ALLI<br>CAF<br>1233<br>ANN<br>ALLI<br>MAI<br>432 | within the **Sec<br>or Relationship<br>Guard Father<br>I STUDENT<br>RRIE PARE!<br>34 56TH AVE<br>YTOWN MN<br>I STUDENT<br>RCUS PARE<br>21 109 <sup>TH</sup> AVE | VT<br>S<br>S<br>S<br>S<br>S<br>S<br>S<br>S<br>S<br>S<br>S<br>S<br>S<br>S<br>S<br>S<br>S<br>S<br>S | ousehold R<br>Start Date | elationsl<br>End D | hips<br>ate E<br>DY<br>DE<br>685<br>AN<br>ES<br>444 | LAN ST<br>NISE P<br>ABBO<br>YTOWN | TUDEN<br>AREN<br>TT LA<br>N MN S<br>UDEN<br>AREN<br>TT LA | IIan Maili<br>✓<br>IIT<br>T<br>NE<br>555555<br>T<br>IT | ing Porta  | I Messenger | Private    | FRANNIE STUDEN<br>FIONA PARENT<br>312 FERN DRIVE<br>ANYTOWN MN 555<br>GRANGER STUDEN<br>GEORGE PARENT<br>552 ALBATROSS C  | T<br>55<br>VT<br>ROSSING |

### Scenario 3: No Members marked as Guardians

Click here to expand...

Infinite Campus

> In this example, the student has relationships established, but neither are marked as Guardian. Because the student lives in two households, two labels generate for the student - one label for each address that is marked as mailing, but only the student's name prints on the labels.

| s > People > Relationships                                                                                                    |                                                                 |                          |                                        |                                                                                                    |                                                                             |                                                 | & Modi          | al Conditio   | DOB: 0.  | SpEd                                                              | Group 123/                                                         | 15                                                 |                  |
|----------------------------------------------------------------------------------------------------|-----------------------------------------------------------------|--------------------------|----------------------------------------|----------------------------------------------------------------------------------------------------|-----------------------------------------------------------------------------|-------------------------------------------------|-----------------|---------------|----------|-------------------------------------------------------------------|--------------------------------------------------------------------|----------------------------------------------------|------------------|
| New Non-Household Relationship Documen                                                                                                    | s                                                               |                          |                                        |                                                                                                    |                                                                             |                                                 | Wear            |               | (a) P    | open a                                                            | , 010up 120-                                                       | 10                                                 |                  |
|                                                                                                    |                                                                 |                          |                                        |                                                                                                    |                                                                             |                                                 |                 |               |          |                                                                   |                                                                    |                                                    |                  |
| Relationships within the **Primary Hous                                                                                                    | ehold Rela                                                      | ationships               |                                        |                                                                                                    |                                                                             |                                                 |                 |               |          |                                                                   |                                                                    |                                                    |                  |
| ame Gender Relationship                                                                                                    | Start Date                                                      | End Date                 | 1                                      | Emergency F                                                                                                    | Priority Guardi                                                             | an Mailin                                       | Portal          | Messenger P   | vate     |                                                                   |                                                                    |                                                    |                  |
| tudent, Bristol F Sibling •                                                                                                    | <b>,</b>                                                        |                          | Ë                                      |                                                                                                    |                                                                             |                                                 |                 |               | ]        |                                                                   |                                                                    |                                                    |                  |
| tudent, Coraline F Sibling +                                                                                                    | <b>,</b>                                                        |                          | Ë                                      |                                                                                                    | ) 🗆                                                                         |                                                 |                 |               | ]        |                                                                   |                                                                    |                                                    |                  |
| arent, Carrie F Guard: Mother *                                                                                                    | <b>.</b>                                                        | <b></b>                  | Ë                                      |                                                                                                    |                                                                             | $\square$                                       | $\checkmark$    |               | ]        |                                                                   |                                                                    |                                                    |                  |
|                                                                                                    |                                                                 |                          |                                        |                                                                                                    |                                                                             |                                                 |                 |               |          |                                                                   |                                                                    |                                                    |                  |
| pp Parent, M Guard Step-father • elationships within the **Secondary Ho ne Geneer Relationship ent, Marcus M Guard Father •                                                                                                    | usehold Re<br>Start Date                                        | elationships<br>End Date | En                                     | nergency Pri                                                                                                    | iority Guardian                                                             | n Mailing                                       | Portal M        | essenger Pri  | l        |                                                                   |                                                                    |                                                    |                  |
| tep Parent, M Guard Step-father •<br>Add Step-father •<br>Relationships within the **Secondary Ho<br>ame Gender Relationship<br>arent, Marcus M Guard Father •                                                                                                 | start Date                                                      | elationships<br>End Date | En                                     | nergency Pri                                                                                                    | iority Guardian                                                             | □<br>Mailing                                    | Portal M        | essenger Pri  | I        |                                                                   |                                                                    |                                                    |                  |
| Reparent, M Guard Step-father • Relationships within the **Secondary Ho ame Gender Relationship arent, Marcus M Guard Father •                                                                                                    | start Date                                                      | elationships<br>End Date | En                                     | nergency Pri                                                                                                    |                                                                             | □<br>Mailing<br>☑                               | Portal M        | essenger Pri  | ]<br>ate | FRAN                                                              |                                                                    | DENT                                               |                  |
| Reparent, M Guard Step-father   Relationships within the **Secondary Ho ame Gender Relationship arent, Marcus M Guard Father   ALLI STUDENT 1234 56TH AVE S                                                                                                    | usehold Restart Date                                            | elationships<br>End Date | En<br>D'                               | nergency Pri                                                                                                    |                                                                             | □<br>Mailing<br>☑                               | Portal M        | ssenger Pri   | )<br>ate | FRAN                                                              | NIE STU                                                            | DENT                                               |                  |
| Relationships within the **Secondary Ho<br>arent, Marcus M Guard Father *<br>ALLI STUDENT<br>1234 56TH AVE S<br>ANYTOWN MN 5555                                                                                                    | usehold Restart Date                                            | elationships<br>End Date | En<br>D'<br>DI<br>68                   | YLAN S<br>ENISE<br>35 ABB                                                                                                    | ority Guardian                                                              | □<br>Mailing<br>✓<br>T<br>NE<br>5555            | Portal M        | ssenger Pri   | ]<br>ate | FRAN<br>FIONA<br>312 FI                                           | NIE STU<br>A PAREN<br>ERN DRI                                      | DENT<br>IT<br>VE                                   | 5                |
| RepParent, M Guard Step-father •<br>Relationships within the **Secondary Ho<br>are Gender Relationship<br>arent, Marcus M Guard Father •<br>ALI STUDENT<br>1234 56TH AVE S<br>ANYTOWN MN 5555                                                                  | start Date                                                      | elationships<br>End Date | En<br>D'<br>DI<br>68<br>Al             | YLAN S<br>ENISE<br>35 ABB                                                                                                    | ority Guardiar<br>Divity Guardiar<br>STUDEN<br>PARENT<br>OTT LAN<br>VN MN 5 | □<br>Mailing<br>☑<br>T<br>T<br>VE<br>5555       | Portal M        | essenger Pri  | ]<br>ite | FRAN<br>FIONA<br>312 FI<br>ANYT                                   | NIE STU<br>V PAREN<br>ERN DRI<br>OWN MM                            | DENT<br>IT<br>VE<br>1 5555                         | 5                |
| Reparent, M Guard Step-father •<br>Relationships within the **Secondary Ho<br>arent Gender Relationship<br>arent, Marcus M Guard Father •<br>ALI STUDENT<br>1234 56TH AVE S<br>ANYTOWN MN 5555                                                                 | usehold Restart Date                                            | elationships<br>End Date | En<br>Di<br>Di<br>68<br>Al             | Primergency Primergency Primer | Ority Guardian                                                              | □<br>Mailing<br>✓<br>T<br>T<br>VE<br>5555       | Portal M        | essenger Pri  | )<br>ite | FRAN<br>FIONA<br>312 FI<br>ANYT                                   | NIE STU<br>PAREN<br>ERN DRI<br>OWN MN                              | DENT<br>IT<br>VE<br>15555                          | 5                |
| Reparent, M Guard Step-father •<br>Relationships within the **Secondary Ho<br>are Gender Relationship<br>arent, Marcus M Guard Father •<br>ALI STUDENT<br>1234 56TH AVE S<br>ANYTOWN MN 5555<br>ALI STUDENT<br>4321 109 <sup>TH</sup> AVE NE                   | <ul> <li>usehold Restart Date</li> <li>5</li> <li>#8</li> </ul> | elationships<br>End Date | En<br>D'<br>DI<br>68<br>AI             | NYLAN S<br>ENISE<br>35 ABB<br>NYTOV<br>MILY S<br>STHER                                                                                                    | TUDEN<br>PARENI<br>OTT LAN<br>VN MN 5<br>TUDENT<br>PAREN                    | □<br>Mailing<br>☑<br>T<br>NE<br>55555<br>-<br>T | Portal M<br>V V | essenger Priv | )<br>ite | FRAN<br>FIONA<br>312 FI<br>ANYT<br>GRAN<br>GEOR                   | NIE STU<br>PAREN<br>ERN DRI<br>OWN MN<br>GER ST<br>GE PAR          | DENT<br>IT<br>VE<br>1 5555<br>UDEN<br>ENT          | 5<br>T           |
| Reparent, M Guard Step-father •<br>Relationships within the **Secondary Ho<br>are Gender Relationship<br>arent, Marcus M Guard Father •<br>ALI STUDENT<br>1234 56TH AVE S<br>ANYTOWN MN 5555<br>ALI STUDENT<br>4321 109 <sup>TH</sup> AVE NE<br>ANYTOWN MN 555 | usehold Restart Date  5  #8 55                                  | elationships<br>End Date | En<br>D'<br>DI<br>68<br>AI<br>EI<br>EI | YLAN S<br>ENISE<br>35 ABB<br>NYTOV<br>MILY S<br>STHER<br>14 LILL                                                                                                    | ority Guardian                                                              | □<br>Mailing<br>☑<br>T<br>NE<br>5555<br>T       | Portal M        | essenger Pri  | ate      | FRAN<br>FIONA<br>312 FI<br>ANYT<br>GRAN<br>GEOR<br>552 AI<br>ANYT | NIE STU<br>PAREN<br>ERN DRI<br>OWN MM<br>GER ST<br>GE PAR<br>BATRO | DENT<br>IT<br>VE<br>I 5555<br>UDEN<br>ENT<br>SS CF | 5<br>T<br>00SSIN |

# **Students Mailing Labels Report Editor**

The Student Mailing Labels Report can be generated by either a Grade Level and Ad hoc filter or by a Course Section. The available report options vary based on this selection.

### Grade Report Type

| Field                       | Description                                                                                                    |
|-----------------------------|----------------------------------------------------------------------------------------------------|
| Set Up                      |                                                                                                    |
| Print Mailing Labels<br>For | This selection determines which type of mailing label generated. Select the Students radio button and the Grade radio button. |

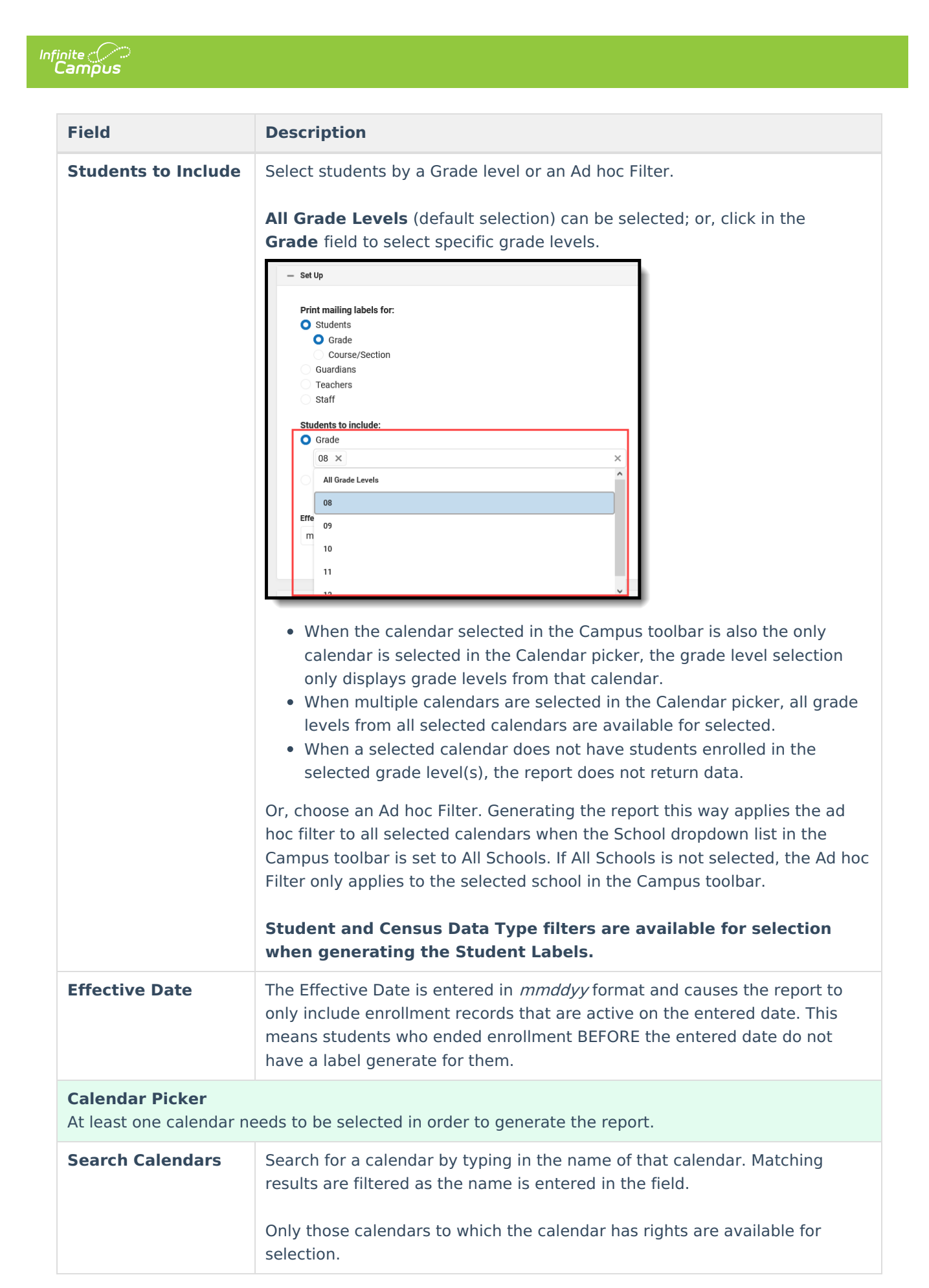

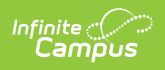

| Field                      | Description                                                                                                    |
|----------------------------|----------------------------------------------------------------------------------------------------|
| Show Active Year<br>Only   | When set to ON, only those calendars for the active school year. When set to OFF, all calendars from all school years are available for selection. |
| Expand All/Collapse<br>All | Use the <b>Expand All/Collapse All</b> to open and close the list of available calendars.                                                          |

It is recommended that not all calendars be selected at one time, as this increases the report generation time and could potentially cause server response issues.

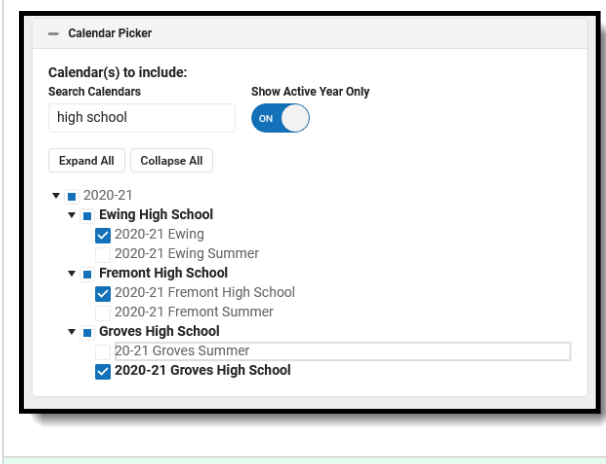

#### **FormatOptions**

| Field         | Description                                                                                                    |
|---------------|----------------------------------------------------------------------------------------------------|
| Include       | <ul> <li>The following print options are available for generating Student Mailing Labels for Grades:</li> <li>Guardian's Name - When marked, the mailing label includes one person marked as mailing who is associated with the household. The person who is returned on the label is determined by SQL results: whichever person is returned first in the query is listed on the label. In most instances, the person marked as mailing is also a guardian.</li> <li>Salutation - If desired, a salutation can be included on the label. The default salutation is '<i>To the Parent/Guardian of</i>.'. This can be changed to better address the recipients of the letter. For example, if mailing students, the salutation can be changed to '<i>To the Student</i>.'</li> <li>Private Mailing Address - The Include Private Mailing Address option prints a label for those addresses marked as Private. The Private checkbox only marks the address as private (i.e., the household wishes the address to be kept off of external mailing lists); it does not exclude the address from label reports. See this article for more information on the Private checkbox.</li> <li>Starting Position - If a sheet of labels is missing some labels (not a full sheet of labels), select the Row and Column for where the labels do start. This alters the printing of the label size is 10 rows by 3 columns. If the first label is missing from the sheet, select Row 2, Column 1. If the first column is missing from the sheet, select Row 1, Column 2.</li> <li>A label can be printed with all of these print options selected. Be aware that when the option for Include Guardian's Name is selected AND the option for Include Salutation, both the guardian's name and the student's name are included on the label.</li> </ul> |
| Sort Order    | The Mailing Labels Report can be sorted by either the Student's Name<br>(alphabetical by last name), the City and Name, or the Zip code. The City<br>and Name sort option first sort by the state associated with the address.<br>Sorting by Zip code can be used for bulk mail rates.                                                                                                    |
| Report Format | The report can be generated in PDF or DOCX format.                                                                                                    |

### **Course Section Report Type**

| Field  | Description |
|--------|-------------|
| Set Up |             |

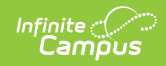

| Field                                                                              | Description                                                                                                    |
|------------------------------------------------------------------------------------|----------------------------------------------------------------------------------------------------|
| Print Mailing Labels For                                                           | This selection determines which type of mailing label generated.<br>Select the <b>Students</b> radio button and the <b>Course/Section</b> radio<br>button.                                                                                                    |
| Source Calendar<br>Source Schedule<br>Structure<br>Source Course<br>Source Section | Generating student labels by a course/section requires the selection of one calendar and schedule structure, much like selecting the Calendar and Structure from the Campus toolbar.<br>Only one calendar can be selected, only one course and section can be selected.<br>Select the desired options from the dropdown lists. |
| Effective Date                                                                     | The Effective Date is entered in <i>mmddyy</i> format and causes the report<br>to only include enrollment records that are active on the entered date.<br>This means students who ended enrollment BEFORE the entered date<br>do not have a label generate for them.<br>This field defaults to the current date.               |

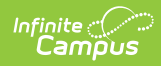

| Field             | Description                                                                                                    |
|-------------------|----------------------------------------------------------------------------------------------------|
| Student Selection | Once the Source fields are populated and an Effective Date are<br>entered, a list of students who are or have been scheduled into the<br>selected section based on the entered Effective Date displays.<br>Select which students to include in the report. By default, all active<br>students in the selected course section are marked. Remove the<br>checkbox next to the their name if they should not be included.<br>Inactive students in the selected section display in red and are not<br>automatically selected. |
| FormatOptions     |                                                                                                    |
| Label Option      | <ul> <li>When the Mailing Label option is selected, labels for the selected Course and Section and the selected students print on a standard mailing label.</li> <li>When Student/Teacher is selected, the selected student's name and the selection Course/Section Teacher's name print.</li> </ul>                                                                                                    |

| Field         | Description                                                                                                    |
|---------------|----------------------------------------------------------------------------------------------------|
| Include       | <ul> <li>The following print options are available for generating Student Mailing Labels for Course/Section for the Mailing Label option:</li> <li>Guardian's Name - When marked, the mailing label includes one person marked as mailing who is associated with the household. The person who is returned on the label is determined by SQL results: whichever person is returned first in the query is listed on the label. In most instances, the person marked as mailing is also a guardian.</li> <li>Salutation - If desired, a salutation can be included on the label. The default salutation is '<i>To the Parent/Guardian of</i>'. This can be changed to better address the recipients of the letter. For example, if mailing students, the salutation can be changed to '<i>To the Student</i>'.</li> <li>Private Mailing Address - The Include Private Mailing Address option prints a label for those addresses narked as Private, in addition to printing labels for addresses not marked as Private. The Private checkbox only marks the address as private (i.e., the household wishes the address to be kept off of external mailing lists); it does not exclude the address from label reports. See this article for more information on the Private checkbox.</li> <li>Starting Position - If a sheet of labels is missing some labels (not a full sheet of labels), select the Row and Column for where the labels do start. This alters the printing of the label size is 10 rows by 3 columns. If the first label is missing from the sheet, select Row 2, Column 1. If the first column is missing some labels (not a full sheet of labels), select the Row and Column for where the labels do start. This alters the printing of the label size is 10 rows by 3 columns. If the first label is missing from the sheet, select Row 2, Column 1. If the first column is missing from the sheet, select Row 2, Column 1. If the first column is missing from the sheet, select Row 2, Column 1. If the first column is missing from the sheet, select Row 2, Column 1. If the first column is missing from the she</li></ul> |
| Report Format | The report can be generated in PDF or DOCX format.                                                                                                    |

# **Generate Student Mailing Labels**

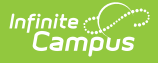

Student labels print as follows. This example was generated using the Grade level option (all of these students are seniors), and does not include the guardian's name, but does include a salutation and private mailing addresses. The starting position was set to Row 1, Column 1.

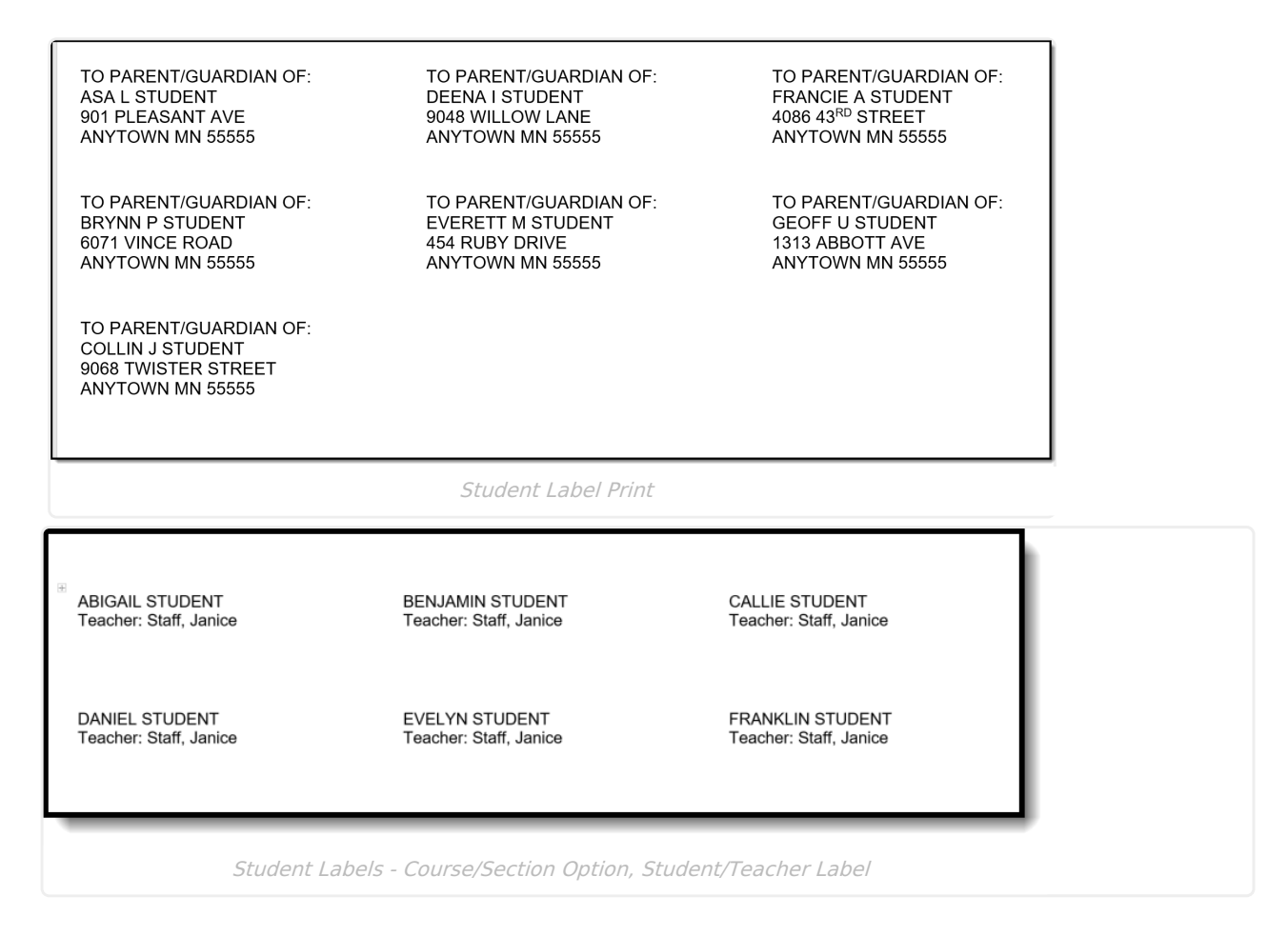

# Generate the Student Mailing Label Report Using the Grade Level/Ad hoc Format

- 1. Select the **Students** radio button, and verify the **Grade** radio button is selected.
- 2. Select the **Calendars** to include on the report.
- 3. Select the appropriate Grade Levels to include on the report, or select an available Ad hoc Filter.
- 4. Enter an **Effective Date** in *mmddyy* format, or use the calendar icon to select a date.
- 5. Select the desired Format Options.
- Determine how the labels should be sorted by selecting the appropriate radio button, either Name, City and Name or Zip.
- 7. Select the desired **Report Format**.
- 8. Click the **Generate** button.

See the Save Options and Apply Options for information on saving these selections as a template.

# Generate the Student Mailing Label Report Using the Course/Section Option with the Mailing Label Format

- 1. Select the **Students** radio button, and verify the **Course/Section** radio button is selected.
- 2. Select the appropriate **Source Calendar**, **Source Schedule Structure**, **Source Course**, and **Source Section** from the dropdown list.

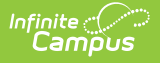

- 3. Enter an **Effective Date** for the report.
- 4. Select the students to include on the labels. All actively enrolled students are selected automatically. If inactive students are in the section, their names appear in red and are not be selected. If a label should generate for inactive students, mark the checkbox next to their name.
- 5. Select the Mailing Label Option.
- 6. Select the other desired Format Options.
- 7. Select the desired **Report Format**.
- 8. Click the **Generate** button.

To remove the selected Source Calendar, Schedule Structure, Course and Section values, click the **Reset** button. These fields return to having no values selected and other option can be chosen, if desired. The Reset option removes the values in each of the Source fields.

See the Save Options and Apply Options for information on saving these selections as a template.

#### Generate the Student Mailing Label Report Using the Course/Section Option with the Student/Teacher Format

- 1. Select the Students radio button, and verify the Course/Section radio button is selected.
- 2. Select the appropriate **Source Calendar**, **Source Schedule/Structure**, **Source Course**, and **Source Section** from the dropdown list.
- 3. Enter an **Effective Date** for the report.
- 4. Select the students to include on the labels. All actively enrolled students are selected automatically. If inactive students are in the section, their names appear in red and are not selected. If a label should generate for inactive students, mark the checkbox next to their name.
- 5. Select the Student/Teacher Label Option.
- 6. Select the other desired Format Options.
- 7. Select the desired **Report Format**.
- 8. Click the Generate button.

To remove the selected Source Calendar, Schedule Structure, Course and Section values, click the **Reset** button. These fields return to having no values selected and other option can be chosen, if desired. The Reset option removes the values in each of the Source fields.

See the Save Options and Apply Options for information on saving these selections as a template.

# **Guardian Mailing Labels**

Guardian mailing labels print for each person marked as guardian in the household. The only difference between the Guardian label and the Student label is the ability to print the salutation line with or without the guardian name. The guardian label only prints the name(s) of the guardian.

One label per household prints. If siblings attend the same school, only one label prints for those siblings.

| iling Labels ☆<br>s > Reports > Mailing Labels                                                                                                    |                                                                                                    |
|----------------------------------------------------------------------------------------------------|----------------------------------------------------------------------------------------------------|
| Instructions                                                                                                    |                                                                                                    |
| Set Up                                                                                                    | - Calendar Picker                                                                                                    |
| Print mailing labels for:<br>Students<br>Grade<br>Course/Section<br>Guardians<br>Teachers<br>Staff<br>Students to include:<br>Grade<br>All Grade Levels ×<br>Ad Hoc Filter | Calendar(s) to include:<br>Search Calendars Show Active Year Only Find Schools & Calendars Find Schools & Calendars  The Calendars The Calendars |

# **Report Logic for Guardian Mailing Labels**

Guardian labels require the household address to be marked as Mailing.

Anyone who is marked as a **Guardian** and as **Mailing** on the Relationships tab prints on the label. If the household has three guardians living in it, those three guardians print. Each guardian pints on separate lines. If a student has two guardians in the primary household and another guardian in a secondary household, the two guardians in the primary household print on one label and the guardian in the secondary household prints on a second label. If a student has a non-household relationship that has been marked as Guardian and Mailing, a label will be printed for that person.

The student must be actively enrolled in the selected calendar in order to have a guardian label generate.

If a student does not have any relationship records with another person marked as guardian, the student's name prints on the label. It is assumed that the student is his own guardian. That means each student, with or without guardians, can receive the mailing.

### **Household Scenarios for Guardian Mailing Labels**

#### Scenario 1: Two Guardians Living in Different Households

#### Click here to expand...

In this scenario, the student's guardians reside in separate households, where the student is a member of each household. Two labels print for the student, one for each household. This is the same scenario as the Student Mailing labels for the student living in two households, the only difference being the student's name does not print on the label.

| lationsnips 🐼<br>sus > People > Relati            | onships                                                                                |                                       |                 |                                                   |                                                |                                      |              |              | Stude        | nt, Ali                           | Q Person                                  | ^    |
|---------------------------------------------------|----------------------------------------------------------------------------------------|---------------------------------------|-----------------|---------------------------------------------------|------------------------------------------------|--------------------------------------|--------------|--------------|--------------|-----------------------------------|-------------------------------------------|------|
|                                                   |                                                                                        |                                       |                 |                                                   |                                                | 🔆 Med                                | lical Cor    | dition(s     | s) 📜 S       | spEd 🤳                            | Group 1234 S                              |      |
| ave New Non-Hou                                   | sehold Relationship                                                                    | Documents                             |                 |                                                   |                                                |                                      |              |              |              |                                   |                                           | - 1  |
|                                                   |                                                                                        |                                       |                 |                                                   |                                                |                                      |              |              |              |                                   |                                           |      |
| Relationships                                     | within the **Prir                                                                      | nary Househ                           | old Relations   | ships                                             |                                                |                                      |              |              |              |                                   |                                           | - 1  |
| Name Gen                                          | der Relationship                                                                       |                                       | Start Date      | End Date                                          | Emergency Price                                | rity Guardia                         | n Mailing    | p Portal     | Messer       | ger Privat                        | Ð                                         | - 1  |
| Student, Bristol F                                | Sibling                                                                                | •                                     |                 |                                                   |                                                |                                      |              |              |              |                                   |                                           | - 1  |
| Student, Coraline F                               | Sibling                                                                                | •                                     |                 |                                                   |                                                |                                      |              |              |              |                                   |                                           | - 1  |
| Parent, Carrie F                                  | Guard: Mother                                                                          | •                                     |                 |                                                   |                                                |                                      |              | $\checkmark$ | $\checkmark$ |                                   |                                           | - 1  |
| Step Parent, M                                    | Guard: Step-fathe                                                                      | •                                     | . 🗌 🗎           | ) ( ) ( ) ( ) ( ) ( ) ( ) ( ) ( ) ( ) (           |                                                |                                      |              |              |              |                                   |                                           | - 1  |
| Addin                                             |                                                                                        |                                       |                 |                                                   |                                                |                                      |              |              |              |                                   |                                           | - 1  |
| Relationships                                     | within the **Sec                                                                       | ondary Hous                           | sehold Relation | onships<br>End Date                               | Emergency Priori                               | ty Guardian                          | Mailing      | Portal N     | lesseng      | er Private                        |                                           |      |
| Relationships<br>Name Gende<br>Parent, Marcus M   | within the **Sec<br>r Relationship<br>Guard: Father                                    | condary Hous                          | sehold Relation | onships<br>End Date                               | Emergency Priori                               | ty Guardian                          | Mailing<br>🗹 | Portal N     | lesseng<br>V | er Private                        |                                           |      |
| Relationships 1<br>Name Gende<br>Parent, Marcus M | within the **Sec<br>r Relationship<br>Guard: Father<br>CARRIE F<br>1234 56TI<br>ANYTOW | ARENT<br>ARENT<br>AVE S<br>N MN 55555 | sehold Relati   | DAVIE<br>DAVIE<br>DAVIE<br>DENIS<br>685 A<br>ANYT | D PARENT<br>SE PARENT<br>BBOTT LAN<br>OWN MN 5 | ty Guardian<br>☑<br>-<br>NE<br>55555 | Mailing      | Portal N     | lesseng<br>V | LILLY<br>FIONA<br>312 FE<br>ANYTO | PARENT<br>PARENT<br>ERN DRIVE<br>DWN MN 5 | 5555 |

### Scenario 2: Two Guardians in One Household

• Click here to expand...

Infinite Campus

In this situation, one label prints for the household with the two guardians in the primary household printing on one label. The guardian in the secondary household is no longer marked as a guardian, so instead of the guardian's name printing, the student's name prints.

| New Non-House                 | hold Relationship Documen                                                                                                    | its        |               |                                                                          |                                                                            |             |           |              |                                                  |                                                                                   |                                                                          | _    |
|-------------------------------|----------------------------------------------------------------------------------------------------|------------|---------------|--------------------------------------------------------------------------|----------------------------------------------------------------------------|-------------|-----------|--------------|--------------------------------------------------|-----------------------------------------------------------------------------------|--------------------------------------------------------------------------|------|
|                               |                                                                                                    |            |               |                                                                          |                                                                            |             |           |              |                                                  |                                                                                   |                                                                          | - 1  |
| Relationships w               | ithin the **Primary Ho                                                                                                    | ousehold R | elationships  |                                                                          |                                                                            |             |           |              |                                                  |                                                                                   |                                                                          | - 1  |
| ame Gende                     | r Relationship                                                                                                    | Start [    | Date End Date | E                                                                        | mergency Pric                                                              | rity Guardi | an Mailin | g Porta      | Messe                                            | nger Private                                                                      |                                                                          | - 1  |
| tudent, Bristol F             | Sibling                                                                                                    | ▼,∎        |               | Ë                                                                        |                                                                            |             |           |              |                                                  |                                                                                   |                                                                          | - 1  |
| tudent, Coraline F            | Sibling                                                                                                    | ▼,∎        |               | Ë                                                                        |                                                                            |             |           |              |                                                  |                                                                                   |                                                                          | - 1  |
| arent, Carrie F               | Guard: Mother                                                                                                    | · .        | <b>=</b>      | <b></b>                                                                  |                                                                            |             |           | $\checkmark$ | $\square$                                        |                                                                                   |                                                                          | - 1  |
| tep Parent, M                 | Guard: Step-father                                                                                                    | <b>•</b>   |               | <b></b>                                                                  |                                                                            |             |           |              |                                                  |                                                                                   |                                                                          | - 1  |
|                               |                                                                                                    |            |               |                                                                          |                                                                            |             |           |              |                                                  |                                                                                   |                                                                          | - 1  |
| elationships w                | ithin the **Secondary                                                                                                    | Household  | Relationships |                                                                          |                                                                            |             |           |              |                                                  |                                                                                   |                                                                          | - 1  |
|                               |                                                                                                    |            |               |                                                                          |                                                                            |             |           |              |                                                  |                                                                                   |                                                                          |      |
| ame Gender                    | Relationship                                                                                                    | Start Da   | te End Date   | Em                                                                       | ergency Priori                                                             | ty Guardiar | n Mailing | Portal I     | Messeng                                          | er Private                                                                        |                                                                          | - 1  |
| arrent, Marcus M              | Relationship<br>Guard: Father                                                                                                    | Start Da   | te End Date   | Em                                                                       | ergency Priori                                                             | ty Guardiar | n Mailing | Portal I     | Messeng<br>🗹                                     | jer Private                                                                       |                                                                          |      |
| ame Gender<br>arent, Marcus M | Relationship<br>Guard: Father                                                                                                    | Start Da   | te End Date   | Em                                                                       | ergency Priori                                                             | ty Guardian | Mailing   | Portal       | Messeng<br>🗹                                     | jer Private                                                                       |                                                                          |      |
| ame Gender<br>arent, Marcus M | Relationship<br>Guard: Father<br>CARRIE PARENT<br>ADAM STEP PARENT                                                                                                    | Start Da   | te End Date   | Em<br>ID PAR                                                             | ENT<br>RFNT                                                                | ty Guardian | Mailing   | Portal       | Messeng                                          | LY PARE                                                                           | NT<br>ENT                                                                |      |
| ame Gender<br>arent, Marcus M | Relationship<br>Guard: Father<br>CARRIE PARENT<br>ADAM STEP PARENT<br>1234 56TH AVE S                                                                                           | Start Da   | te End Date   | ID PAR<br>ISE PA<br>ABBOT                                                | ENT<br>RENT<br>T LANE                                                      | ty Guardiar | Mailing   | Portal       | Messeng<br>LIL<br>FIC<br>312                     | LY PARE<br>DNA PAR<br>FERN D                                                      | INT<br>ENT<br>PRIVE                                                      |      |
| ame Gender<br>arent, Marcus M | Relationship<br>Guard: Father<br>CARRIE PARENT<br>ADAM STEP PARENT<br>1234 56TH AVE S<br>ANYTOWN MN 55555                                                                       | Start Da   | te End Date   | ID PAR<br>ISE PA<br>ABBOT<br>TOWN                                        | ENT<br>RENT<br>T LANE<br>MN 55555                                          | ty Guardian | n Mailing | Portal       | Messeng<br>LIL<br>FIC<br>312<br>AN               | LY PARE<br>DNA PAR<br>FERN D<br>YTOWN                                             | NT<br>ENT<br>ORIVE<br>MN 55555                                           |      |
| ame Gender<br>arent, Marcus M | Relationship<br>Guard Father<br>CARRIE PARENT<br>ADAM STEP PARENT<br>1234 56TH AVE S<br>ANYTOWN MN 55555                                                                        | Start Da   | te End Date   | ID PAR<br>ISE PA<br>ABBOT<br>TOWN                                        | ENT<br>RENT<br>T LANE<br>MN 55555                                          | ty Guardiar | Mailing   | Portal       | LIL<br>FIC<br>312<br>AN                          | LY PARE<br>DNA PAR<br>FERN D<br>YTOWN                                             | NT<br>ENT<br>DRIVE<br>MN 55555                                           |      |
| ame Gender<br>arent, Marcus M | Relationship<br>Guard Father<br>CARRIE PARENT<br>ADAM STEP PARENT<br>1234 56TH AVE S<br>ANYTOWN MN 55555<br>ALI STUDENT                                                         | Start Da   | te End Date   | ID PAR<br>ISE PA<br>ABBOT<br>TOWN                                        | ENT<br>RENT<br>T LANE<br>MN 55555                                          | ty Guardian | Mailing   | Portal       | LIL<br>FIC<br>312<br>AN                          | LY PARE<br>DNA PAR<br>FERN D<br>YTOWN                                             | NT<br>ENT<br>RIVE<br>MN 55555<br>ARENT                                   |      |
| ame Gender<br>arent, Marcus M | Relationship<br>Cuard Father<br>CARRIE PARENT<br>ADAM STEP PARENT<br>1234 56TH AVE S<br>ANYTOWN MN 55555<br>ALI STUDENT<br>4321 109 <sup>TH</sup> AVE NE ##<br>ANYTOWN MN 55555 | Start Da   | te End Date   | ID PAR<br>ISE PA<br>ABBOT<br>TOWN                                        | ENT<br>RENT<br>T LANE<br>MN 55555<br>NT<br>ARENT<br>ANE                    | ty Guardian | Mailing   | Portal       | LIL<br>FIC<br>312<br>AN<br>HA<br>GE              | LY PARE<br>DNA PARE<br>PARE<br>FERN D<br>YTOWN<br>RRIET P,<br>ORGE P,<br>O AL BAT | ARENT<br>ARENT<br>ARENT<br>ARENT<br>ACOSS CROS                           | SING |
| arent, Marcus M               | Relationship<br>Cuard Father<br>CARRIE PARENT<br>ADAM STEP PARENT<br>1234 56TH AVE S<br>ANYTOWN MN 55555<br>ALI STUDENT<br>4321 109 <sup>TH</sup> AVE NE #<br>ANYTOWN MN 55555  | Start Da   | te End Date   | ID PAR<br>ISE PA<br>ABBOT<br>TOWN<br>C PARE<br>HER PA<br>LILLY L<br>TOWN | ENT<br>ENT<br>RENT<br>T LANE<br>MN 55555<br>NT<br>ARENT<br>ANE<br>MN 55555 | ty Guardian | Mailing   | Portal I     | LIL<br>FIC<br>312<br>AN<br>HA<br>GE<br>552<br>AN | LY PARE<br>DNA PAR<br>PERN D<br>YTOWN<br>RRIET P.<br>ORGE P.<br>2 ALBATF<br>YTOWN | NT<br>ENT<br>RIVE<br>MN 55555<br>ARENT<br>ARENT<br>ROSS CROS<br>MN 55555 | SING |

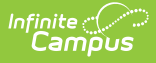

### Scenario 3: Multiple Guardians in One Household

#### Click here to expand...

In this situation, all of the student's guardians live in one household. This household has the mother, the step-father and a grandparent marked as guardians. All of their names print on one label, each on a separate line of the label.

| ensus > People >         | S කි<br>Relation                                                                                 | ships                                                   |        |            |                                           |                                           |                         |           |               | Stud<br>DOB                     | dent, A<br>07/31/0                   | NI QP                                   | erson                              | ^     |    |
|--------------------------|--------------------------------------------------------------------------------------------------|---------------------------------------------------------|--------|------------|-------------------------------------------|-------------------------------------------|-------------------------|-----------|---------------|---------------------------------|--------------------------------------|-----------------------------------------|------------------------------------|-------|----|
|                          |                                                                                                  |                                                         |        |            |                                           |                                           |                         | 🔆 Medi    | cal Condition | n(s) 🕴                          | SpEd                                 | 患 Group                                 | 1234 S                             |       |    |
| Save New No              | n-House                                                                                          | ehold Relationship Documen                              | its    |            |                                           |                                           |                         |           |               |                                 |                                      |                                         |                                    |       |    |
|                          |                                                                                                  |                                                         |        |            |                                           |                                           |                         |           |               |                                 |                                      |                                         |                                    |       |    |
| Relationshi              | os wit                                                                                           | thin the **Primary Ho                                   | ouseho | ld Relati  | onships                                   | 6                                         |                         |           |               |                                 |                                      |                                         |                                    |       |    |
| Name                     | Gender                                                                                           | Relationship                                            |        | Start Date | End                                       | Date                                      | Emerg                   | ency Prio | rity Guardian | Mailin                          | g Portal                             | Messenge                                | r Private                          |       |    |
| Student, Bristol<br>K    | F                                                                                                | Sibling                                                 | •      |            | <b>ö</b>                                  | Ë                                         | ) (                     |           |               |                                 |                                      |                                         |                                    |       |    |
| Student, Coraline        | F                                                                                                | Sibling                                                 | •      |            | <b>ö</b>                                  | ä                                         |                         |           |               |                                 |                                      |                                         |                                    |       |    |
| Parent, Carrie           | F                                                                                                | Guard: Mother                                           | •      |            |                                           | Ë                                         | ) (                     |           |               |                                 | $\checkmark$                         |                                         |                                    |       |    |
| Grandparent,<br>Lorraine | F                                                                                                | Guard: Grandmother                                      | •      |            |                                           | ä                                         |                         |           |               |                                 |                                      |                                         |                                    |       |    |
| Step Parent,<br>Adam     | м                                                                                                | Guard: Step-father                                      | •      |            |                                           | Ë                                         | ) (                     |           |               |                                 |                                      |                                         |                                    | Т     |    |
|                          | CARRIE PARENT<br>ADAM STEP PARENT<br>LORRAINE GRANDPARENT<br>1234 56TH AVE S<br>ANYTOWN MN 55555 |                                                         |        |            | /ID PAREI<br>NSE PARI<br>ABBOTT<br>TOWN M | NT<br>ENT<br>LANE<br>N 555                | 55                      |           |               | LILLY<br>FION/<br>312 F<br>ANYT | PAREN<br>A PAREN<br>ERN DR<br>OWN MI | T<br>NT<br>IVE<br>N 55555               |                                    |       |    |
|                          |                                                                                                  | CAMERON PARENT<br>4952 ALPHABET ROV<br>ANYTOWN MN 55555 | N<br>5 |            | ERIO<br>EST<br>444<br>ANY                 | C PAREN<br>HER PAR<br>LILLY LAI<br>TOWN M | T<br>ENT<br>NE<br>N 555 | 55        |               |                                 | HARF<br>GEOF<br>552 A<br>ANYT        | RIET PAF<br>RGE PAF<br>LBATRO<br>OWN MI | RENT<br>RENT<br>DSS CRO<br>N 55555 | OSSIN | ١G |

## **Guardian Mailing Labels Report Editor**

| Field                       | Description                                                                                         |
|-----------------------------|----------------------------------------------------------------------------------------------------|
| Set Up                      |                                                                                                    |
| Print Mailing Labels<br>For | This selection determines which type of mailing label generated. Select the Guardians radio button. |

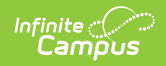

| Field                                              | Description                                                                                                    |
|----------------------------------------------------|----------------------------------------------------------------------------------------------------|
| Students to Include                                | <ul> <li>For this option, choose Grade.</li> <li>All Grade Levels (default selection) can be selected; or, click in the Grade field to select specific grade levels.</li> <li>Sudents of the select specific grade levels.</li> <li>Sudents to include:</li> <li>Course Section</li> <li>Course Section</li> <li>Course Section</li> <li>Course Section</li> <li>Course Section</li> <li>Sudents to include:</li> <li>Sudents to include:</li> <li>Sudent to the calendar selected in the Campus toolbar is also the only calendar is selected in the Calendar picker, the grade level selection only displays grade levels from that calendar.</li> <li>When multiple calendars are selected in the Calendar picker, all grade levels from all selected calendars are available for selected.</li> <li>When a selected calendar does not have students enrolled in the selected grade level(s), the report does not return data.</li> <li>Or, select an Ad hoc Filter. Generating the report this way applies the ad hoc filter to all selected calendars when the School dropdown list in the Campus toolbar is set to All Schools. If All Schools is not selected, the Ad hoc Filter only applies to the selected school in the Campus toolbar.</li> <li>Student and Census Data Type filters are available for selection when generating the Guardian Labels.</li> </ul> |
| Effective Date                                     | The Effective Date is entered in <i>mmddyy</i> format and causes the report to<br>only include enrollment records that are active on the entered date. This<br>means students who ended enrollment BEFORE the entered date do not<br>have a label generate for them.<br>This field defaults to the current date.                                                                                                    |
| <b>Calendar Picker</b><br>At least one calendar ne | eeds to be selected in order to generate the report.                                                                                                    |
| Search Calendars                                   | Search for a calendar by typing in the name of that calendar. Matching results are filtered as the name is entered in the field.<br>Only those calendars to which the calendar has rights are available for                                                                                                    |
|                                                    | selection.                                                                                                    |

| Field                      | Description                                                                                                    |
|----------------------------|----------------------------------------------------------------------------------------------------|
| Show Active Year<br>Only   | When set to ON, only those calendars for the active school year. When set to OFF, all calendars from all school years are available for selection. |
| Expand All/Collapse<br>All | Use the <b>Expand All/Collapse All</b> to open and close the list of available calendars.                                                          |

It is recommended that not all calendars be selected at one time, as this increases the report generation time and could potentially cause server response issues.

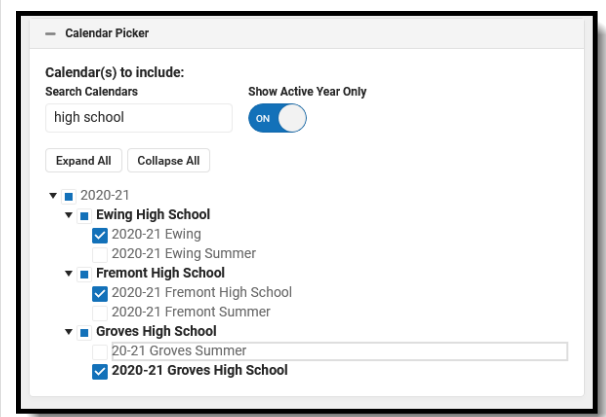

| FormatOptions |                                                                                                    |
|---------------|----------------------------------------------------------------------------------------------------|
| Include       | <ul> <li>The following print options are available for Guardian Mailing Labels:</li> <li>Private Mailing Address - The Include Private Mailing Address option, when selected, prints a label for those addresses that are marked as Private, in addition to printing labels for addresses not marked as Private. The Private label only marks the address as private (i.e., the household wishes the address to be kept off of external mailing lists); it does not exclude the address from label reports. See this article for more information on the Private checkbox.</li> <li>Starting Position - If a label sheet is missing some labels (not a full sheet of labels), select the Row and Column for where the labels do start. This alters the printing of the labels to begin in the selected Row/Column. The template of the label size is 10 rows by 3 columns. If the first label is missing from the sheet, select Row 2, Column 1. If the first column is missing from the sheet, select Row 1, Column 2.</li> </ul> |
| Sort Order    | The Mailing Labels Report can be sorted by either the Student's Name<br>(alphabetical by last name), the City and Name, or the Zip code. The City<br>and Name sort option first sort by the state associated with the address.<br>Sorting by Zip code can be used for bulk mail rates.                                                                                                    |
| Report Format | The report can be generated in PDF or DOCX format.                                                                                                    |

# **Generate the Guardian Mailing Label Report**

- 1. Select the **Guardians** radio button.
- 2. Select the **Calendars** to include on the report.

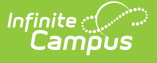

- 3. Select the appropriate **Grade Levels** to include on the report, or select an available **Ad hoc Filter**.
- 4. Enter an **Enrollment Effective Date** in *mmddyy* format, or use the calendar icon to select a date. This defaults to the current date.
- 5. Select the desired FormatOptions.
- 6. Click the **Generate** button. The report appears in a new window with the selected options.

See the Save Options and Apply Options for information on saving these selections as a template.

In the example below, notice that both guardians print for a household (David/Denise Guardian, Emery/Garrett Guardian), and a student's grandparent is marked as the guardian (Frederick Grandparent). Also notice that Collin Student is considered his own guardian (perhaps he's an emancipated student).

| ANNA GUARDIAN<br>901 PLEASANT AVE<br>ANYTOWN MN 55555       | DAVID GUARDIAN<br>DENISE GUARDIAN<br>9048 WILLOW LANE<br>ANYTOWN MN 55555 | FREDERICK GRANDPARENT<br>4086 43 <sup>RD</sup> STREET<br>ANYTOWN MN 55555 |
|-------------------------------------------------------------|---------------------------------------------------------------------------|---------------------------------------------------------------------------|
| BERNIE GUARDIAN<br>6071 VINCE ROAD<br>ANYTOWN MN 55555      | EMERY GUARDIAN<br>GARRETT GUARDIAN<br>454 RUBY DRIVE<br>ANYTOWN MN 55555  | HENRY GUARDIAN<br>ISABEL GUIARDIAN<br>1313 ABBOTT AVE<br>ANYTOWN MN 55555 |
| COLLIN J STUDENT<br>9068 TWISTER STREET<br>ANYTOWN MN 55555 |                                                                           |                                                                           |
|                                                             | Guardian Mailing Labols Print                                             |                                                                           |

# **Teacher Mailing Labels**

Teacher mailing labels print for all Teachers who have an active District Assignment record in the selected calendar with the Teacher checkbox marked on the active record. Teachers must have a household and at least one address for that household must be marked as Mailing.

| Set Up                                                                                                    | - Calendar Picker                                                                                                    |
|----------------------------------------------------------------------------------------------------|----------------------------------------------------------------------------------------------------|
| Print mailing labels for:<br>Students<br>Orarde<br>Course/Section<br>Guardians<br>Teachers<br>Staff<br>District Staff<br>Teachers to include:<br>All Teachers<br>Ad Hoc Filter | Calendar(s) to include:<br>Search Calendars Show Active Year Only<br>Find Schools & Calendars Calendars Calend |

# **Teacher Mailing Labels Report Logic**

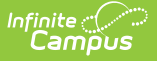

The teacher's household address must be marked as mailing.

The teacher's District Assignment must be marked as Teacher.

| Delete                                                                                                    | New                                             | Do             | ocuments                                                  |                                                                                                    |                                                                           |                                                | I. |
|----------------------------------------------------------------------------------------------------|-------------------------------------------------|----------------|-----------------------------------------------------------|----------------------------------------------------------------------------------------------------|---------------------------------------------------------------------------|------------------------------------------------|----|
| Assignment                                                                                                    | S                                               |                |                                                           |                                                                                                    |                                                                           |                                                | ь. |
| Abbott Elemen                                                                                                    | tary<br>lucation Teac                           | her - (08      | 3/27/2009-06/1                                            | 0/2010)                                                                                                    |                                                                           |                                                | ь. |
|                                                                                                    |                                                 |                |                                                           |                                                                                                    |                                                                           | ь.                                             |    |
| - (-06/08/2                                                                                                    | 2006)                                           | ner - (ud      | 5/05/2010-10/2                                            | 2/2013)                                                                                                    |                                                                           |                                                | ь. |
| Drew Middle                                                                                                    | 006-06/03/20                                    | 09)            |                                                           |                                                                                                    |                                                                           |                                                | н. |
| Ewing High (E                                                                                                    | dFi Testing)<br>- (10/22/201:                   | 3-)            |                                                           |                                                                                                    |                                                                           |                                                | н. |
| 2 1200122                                                                                                    | (10/22/201                                      | .,             |                                                           |                                                                                                    |                                                                           |                                                | н. |
|                                                                                                    |                                                 |                |                                                           |                                                                                                    |                                                                           |                                                |    |
|                                                                                                    |                                                 |                |                                                           |                                                                                                    |                                                                           |                                                | н. |
| Employmen                                                                                                    | t Assign                                        | ment           | t Informat                                                | tion                                                                                                    |                                                                           |                                                | L  |
| Employmen<br>hool                                                                                                 | t Assign                                        | ment           | t Informat                                                | tion<br>Department                                                                                                    |                                                                           |                                                | l  |
| Employmen<br>hool<br>ving High (EdFi Te                                                                           | t Assign                                        | ment           | t Informa                                                 | tion<br>Department<br>Special Education                                                                                   | •                                                                         |                                                | l  |
| Employmen<br>thool<br>ving High (EdFi Te<br>tart Date<br>)/22/2013                                                | t Assign<br>sting)<br>End                       | ment<br>I Date | t Informat                                                | tion<br>Department<br>Special Education<br>Title<br>PLC SPED                                                              | •<br>× •                                                                  |                                                | l  |
| Employmen<br>chool<br>ving High (EdFi Te<br>tart Date<br>0/22/2013                                                | t Assign<br>esting)<br>End<br>FTE               | ment<br>I Date | t Informat                                                | tion<br>Department<br>Special Education<br>Title<br>PLC SPED<br>Assignment Code                                           | <b>v</b><br>× <b>v</b>                                                    |                                                | l  |
| Employmen<br>thool<br>ving High (EdFi Te<br>tart Date<br>0/22/2013<br>pe                                          | t Assign<br>esting)<br>End<br>FTE               | I Date         | t Informat                                                | tion<br>Department<br>Special Education<br>Title<br>PLC SPED<br>Assignment Code                                           | <b>v</b><br>× <b>v</b>                                                    | Y                                              | l  |
| Employmen<br>hool<br>ying High (EdFi Te<br>tart Date<br>0/22/2013                                                 | t Assign                                        | I Date         | t Information                                             | tion<br>Department<br>Special Education<br>Title<br>PLC SPED<br>Assignment Code                                           | × ×                                                                       | *<br>Response to                               | l  |
| Employmen<br>hool<br>ying High (EdFi Te<br>tart Date<br>D/22/2013<br>pe<br>eacher<br>Speci<br>C                   | t Assign<br>esting)<br>End<br>FTE<br>al Ed Prog | I Date         | t Informat<br>ignment<br>Behavior<br>Admin                | tion<br>Department<br>Special Education<br>Title<br>PLC SPED<br>Assignment Code<br>Health                                 | ×     ×     ×     ×     ×     ×     ×     ×     ×     ×     ×     ×     × | Response to Intervention                       |    |
| Employmen<br>hool<br>ying High (EdFi Te<br>tart Date<br>)/22/2013 (2014)<br>pe<br>eacher<br>eacher<br>dvisor Supe | t Assign                                        | ment<br>Date   | t Informat<br>ignment<br>Behavior<br>Admin<br>Foodservice | tion<br>Department<br>Special Education<br>Title<br>PLC SPED<br>Assignment Code<br>Health                                 |                                                                           | Response to Intervention     FRAM Processor    |    |
| Employmen<br>hool<br>ing High (EdFi Te<br>tart Date<br>D/22/2013<br>pe<br>eacher<br>Speci<br>dvisor Supe          | t Assign                                        | I Date         | t Informat<br>ignment<br>Behavior<br>Admin<br>Foodservice | tion<br>Department<br>Special Education<br>Title<br>PLC SPED<br>Assignment Code<br>Health<br>Exclude Behavior<br>Referral |                                                                           | Response to<br>Intervention     FRAM Processor |    |

If your district uses Campus HR, the Teacher Role must be selected on the Work Assignment, and the HR Mailing checkbox must be marked under Contact Info.

| Personnel Master                                                                                                    | EXC NITE/Allocimiti                                                                                                    | Personnel Master                                                                            | STaty Zow XSIIConnet!<br>Werk Assignment Editor                                                                                                    |
|----------------------------------------------------------------------------------------------------|----------------------------------------------------------------------------------------------------|---------------------------------------------------------------------------------------------|----------------------------------------------------------------------------------------------------|
| Contact Indomation ><br>Contact Information ><br>Qualifications ><br>Wind Ausguments =<br>Leave Entry ><br>Evaluations > | Addes Treffords Calegories And Addes Addes | Contract Information<br>Guardie Restore<br>& Wirth Ausgemeint<br>Leave Entry<br>Evaluations | Add         Product Sciences         Promo ( science)         Encicione           Add         Product Sciences         Promo ( science)         Sciences           Add         Product Sciences         Product Sciences         Sciences           Add         Product Sciences         Product Sciences         Sciences           Add         Add Sciences         Product Sciences         Product Sciences           Add Add Sciences         Product Sciences         Product Sciences         Product Sciences           Add Add Sciences         Product Sciences         Doubt Sciences         Product Sciences           Add Add Sciences         Product Sciences         Doubt Sciences         Product Sciences         Product Sciences           Product Sciences         Product Sciences         Doubt Sciences         Product Sciences         Product Sciences           Product Sciences         Product Sciences         Doubt Sciences         Doubt Sciences         Product Sciences           Product Sciences         Product Sciences         Doubt Sciences         Product Sciences         Product Sciences           Product Sciences         Product Sciences         Product Sciences         Product Sciences         Product Sciences           Product Sciences         Product Sciences         Product Sciences         Pro |
| Campus                                                                                                    | HR Work Assignment Teacher<br>Role                                                                                                    | Camp                                                                                        | us HR Work Assignment Teacher<br>Role                                                                                                    |

### **Teacher Mailing Labels Report Editor**

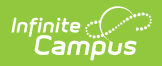

| Field                                                                                          | Description                                                                                                    |  |  |  |
|------------------------------------------------------------------------------------------------|----------------------------------------------------------------------------------------------------|--|--|--|
| Set Up                                                                                         |                                                                                                    |  |  |  |
| Print Mailing Labels<br>For                                                                    | This selection determines which type of mailing label generated. Select the <b>Teachers</b> radio button.                                                                                                    |  |  |  |
| Teachers to Include                                                                            | <ul> <li>All Teachers prints a label for every teacher in the selected calendar, as long as the teacher's district assignment/work assignment, contact information and household address are entered properly (see logic mentioned above).</li> <li>Or, select an Ad hoc Filter. Generating the report this way applies the ad hoc filter to all selected calendars when the School dropdown list in the Campus toolbar is set to All Schools. If All Schools is not selected, the Ad hoc Filter only applies to the selected school in the Campus toolbar.</li> <li>Only Census/Staff Type filters are available for selection when generating the Teacher Labels.</li> </ul> |  |  |  |
| Effective Date                                                                                 | The Effective Date is entered in <i>mmddyy</i> format and causes the report to<br>only include teachers who have an active district assignment on that date.<br>This means if a teacher's District Assignment record was ended BEFORE the<br>entered date, a label does not generate.                                                                                                    |  |  |  |
| Calendar Picker<br>At least one calendar needs to be selected in order to generate the report. |                                                                                                    |  |  |  |
| Search Calendars                                                                               | Search for a calendar by typing in the name of that calendar. Matching results are filtered as the name is entered in the field.<br>Only those calendars to which the calendar has rights are available for selection.                                                                                                    |  |  |  |
| Show Active Year<br>Only                                                                       | When set to ON, only those calendars for the active school year. When set to OFF, all calendars from all school years are available for selection.                                                                                                    |  |  |  |

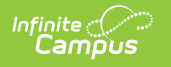

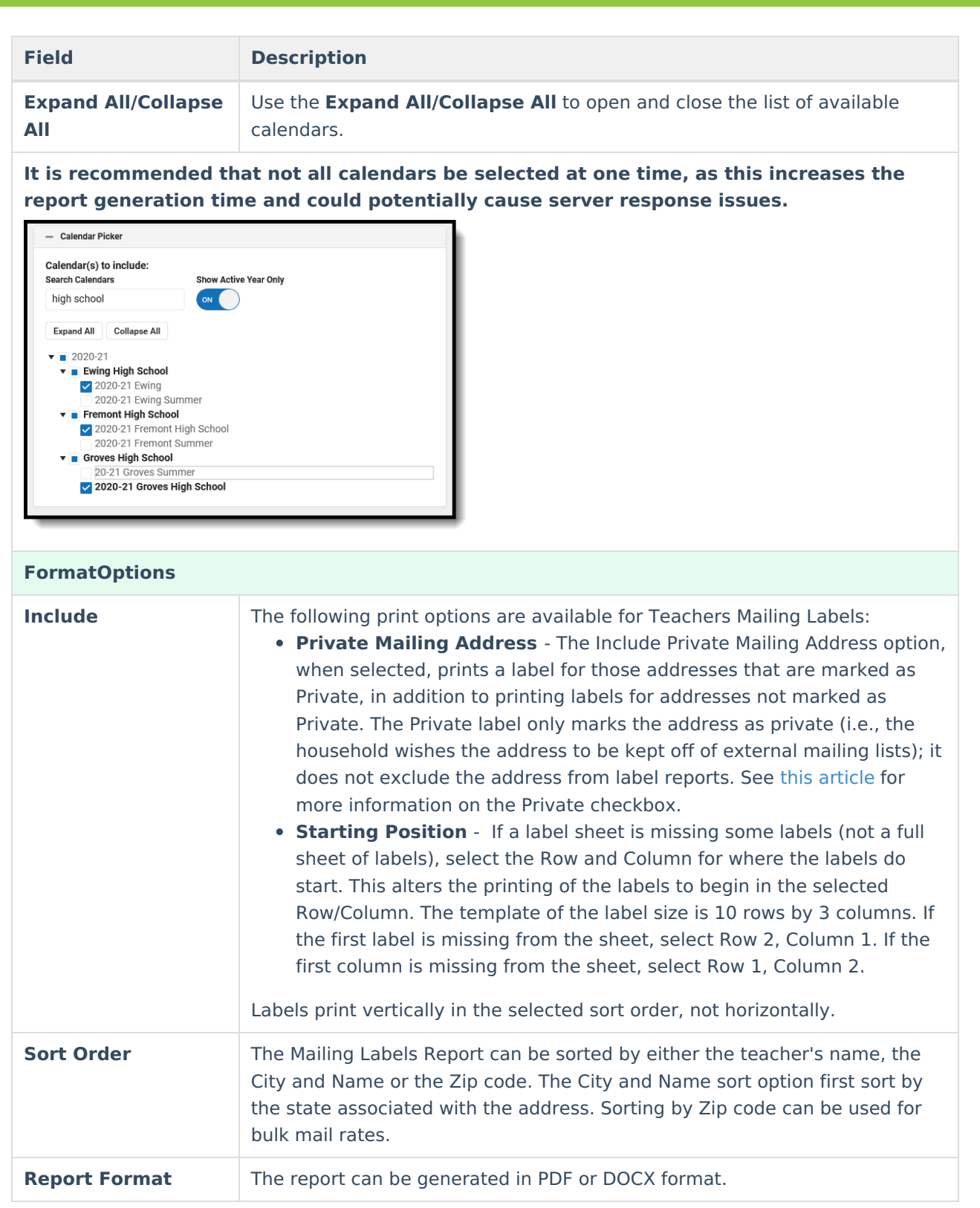

## **Generate Teachers Mailing Labels**

- 1. Select the **Teachers** radio button.
- 2. Select the **Calendars** to include on the report.
- 3. Select either All Teachers to include on the report, or select an available Ad hoc Filter.
- 4. Enter an **Effective Date** in *mmddyy* format, or use the calendar icon to select a date. This date is

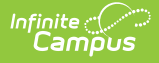

automatically populated with the current date.

- 5. Select the desired FormatOptions.
- Determine how the labels should be sorted by selecting the appropriate radio button, either Name, City and Name or Zip.
- 7. Select the desired **Report Format**.
- 8. Click the **Generate** button. The report appears in a new window with the selected options.

See the Save Options and Apply Options for information on saving these selections as a template.

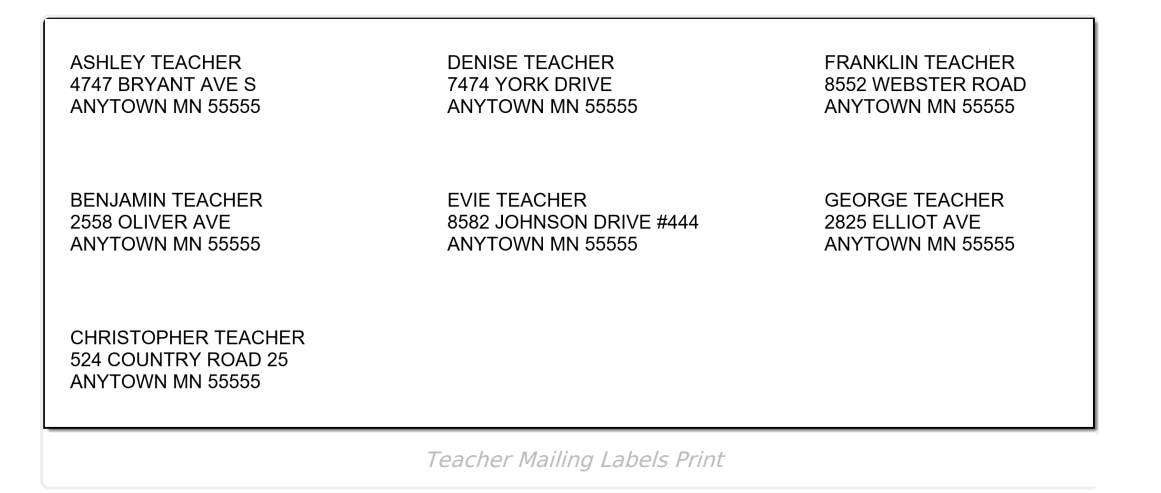

# **Staff Mailing Labels**

Staff mailing labels print for those staff who have an active District Assignment record in the selected calendar, or an active Work Assignment in the selected calendar.

| Set Up                                                                                                    | — Calendar Picker                                                                                                    |
|----------------------------------------------------------------------------------------------------|----------------------------------------------------------------------------------------------------|
| Print mailing labels for:<br>Students<br>Grade<br>Course/Section<br>Guardlans<br>Teachers<br>Staff<br>District Staff<br>All Staff<br>Al Hoc Filter<br>Effective Date * | Calendar(s) to include:<br>Search Calendars Show Active Year Only<br>Find Schools & Calendars O<br>Expand All Collapse All<br>V = 2020-21<br>V = Abbott Elementary<br>2020-21 Abbott Elementary<br>2020-21 Abbott Elementary<br>2020-21 Baird Elementary<br>2020-21 Baird Elementary<br>Chowen Middle<br>2020-21 Chowen Middle<br>V = 2020-21 Chowen Middle |

## **Staff Mailing Labels Report Logic**

The staff person must be a member of a household that has an address marked as mailing.

Labels print for staff who have an active District Assignment record or Work Assignment record (for Campus HR) in the selected calendar. Logic does not look at any specific district assignment checkbox or any specific role assignment.

| Save Delete New Docum                                                                                                    | ents                                                                                    |                                                  | Contact Information | > | X (P) Long Term Sub Teacher High School 09/22/2017                                                                                                    |
|----------------------------------------------------------------------------------------------------|-----------------------------------------------------------------------------------------|--------------------------------------------------|---------------------|---|----------------------------------------------------------------------------------------------------|
|                                                                                                    |                                                                                         |                                                  | Qualifications      | > |                                                                                                    |
| Assignments                                                                                                    |                                                                                         |                                                  | + Work Assignments  |   |                                                                                                    |
| Albot Elementary     Albot Clementary     Albot Clementary     Alb | 09-00182310)<br>116-16/22/2013)<br>Domation<br>Department                               |                                                  | Evaluations         | > | Preserve         Parmary           Status         Parmary           Status         Parmary           Status         Parmary           Status         Parmary           Status         Parmary           Status         Parmary           Status         Parmary           Status         Parmary           Status         Parmary           Status         Parmary           Status         Parmary           Status         Parmary           Status         Parmary           Parmary         Parmary           Status         Parmary           Parmary         Parmary           Status         Parmary           Parmary         Parmary           Status         Parmary           Status         Parmary           Status         Parmary           Status         Parmary           Status         Parmary           Status         Parmary           Status         Parmary           Status         Parmary           Status         Parmary           Status         Parmary           Status         Parmary |
| Start Date     10/2/2013      Type     ▼                                                                                                    | Special Education * Title PLC SPED x * Assignment Code                                  | ×                                                |                     |   | Active Work Assignment                                                                                                    |
| Teacher Special Ed Program Beh<br>Adru<br>Advisor Supervisor Counselor Foor                                                                                                    | vior Health Behavior Response<br>in Aprover<br>Iservice Reference Self Service Approver | Response to<br>Intervention<br>Pr FRAM Processor |                     |   |                                                                                                    |

# **Staff Mailing Labels Report Editor Details**

Infinite Campus

| Field                                 | Description                                                                                                  |  |  |
|---------------------------------------|----------------------------------------------------------------------------------------------------|--|--|
| Set Up                                |                                                                                                    |  |  |
| Set Up<br>Print Mailing Labels<br>For | This selection determines which type of mailing label generated. Select<br>the <b>Teachers</b> radio button. |  |  |
|                                       | Effective Date *                                                                                             |  |  |

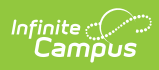

| Field                                              | Description                                                                                                    |
|----------------------------------------------------|----------------------------------------------------------------------------------------------------|
| Staffto Include                                    | <ul> <li>All Staff prints a label for every staff person in the selected calendar, as long as the district assignment/work assignment, contact information and household address are entered properly (see logic mentioned above).</li> <li>Or, select an Ad hoc Filter. Generating the report this way applies the ad hoc filter to all selected calendars when the School dropdown list in the Campus toolbar is set to All Schools. If All Schools is not selected, the Ad hoc Filter only applies to the selected school in the Campus toolbar.</li> <li>Only Census/Staff Type filters are available for selection when generating the Staff Labels.</li> </ul> |
| Effective Date                                     | The Effective Date is entered in <i>mmddyy</i> format and causes the report to pull staff who have an active district assignment record on the entered date.<br>This field defaults to the current date.                                                                                                    |
| <b>Calendar Picker</b><br>At least one calendar ne | eeds to be selected in order to generate the report.                                                                                                    |
| Search Calendars                                   | Search for a calendar by typing in the name of that calendar. Matching<br>results are filtered as the name is entered in the field.<br>Only those calendars to which the calendar has rights are available for<br>selection.                                                                                                    |
| Show Active Year<br>Only                           | When set to ON, only those calendars for the active school year. When set to OFF, all calendars from all school years are available for selection.                                                                                                    |
| Expand All/Collapse<br>All                         | Use the <b>Expand All/Collapse All</b> to open and close the list of available calendars.                                                                                                    |

It is recommended that not all calendars be selected at one time, as this increases the report generation time and could potentially cause server response issues.

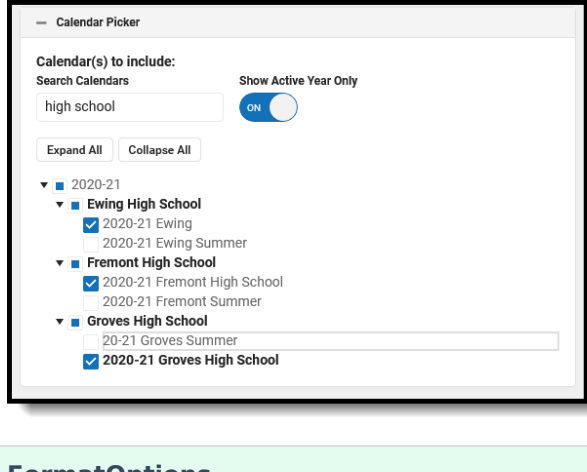

#### **FormatOptions**

| Field         | Description                                                                                                    |
|---------------|----------------------------------------------------------------------------------------------------|
| Include       | <ul> <li>The following print options are available for Staff Mailing Labels:</li> <li>Private Mailing Address - The Include Private Mailing Address option, when selected, prints a label for those addresses that are marked as Private, in addition to printing labels for addresses not marked as Private. The Private label only marks the address as private (i.e., the household wishes the address to be kept off of external mailing lists); it does not exclude the address from label reports. See this article for more information on the Private checkbox.</li> <li>Starting Position - If a label sheet is missing some labels (not a full sheet of labels), select the Row and Column for where the labels do start. This alters the printing of the labels to begin in the selected Row/Column. The template of the label size is 10 rows by 3 columns. If the first label is missing from the sheet, select Row 2, Column 1. If the first column is missing from the sheet, select Row 1, Column 2.</li> <li>Labels print vertically in the selected sort order, not horizontally.</li> </ul> |
| Sort Order    | The Mailing Labels Report can be sorted by either the staff person's name,<br>the City and Name or the Zip code. The City and Name sort option first sort<br>by the state associated with the address. Sorting by Zip code can be used<br>for bulk mail rates.                                                                                                    |
| Report Format | The report can be generated in PDF or DOCX format.                                                                                                    |

## **Generate Staff Mailing Labels**

- 1. Select the **Staff** radio button.
- 2. Select the **Calendars** to include on the report.
- 3. Select either **All Staff** to include on the report, or select an available **Ad hoc Filter**.
- 4. Enter an **Effective Date** in *mmddyy* format, or use the calendar icon to select a date. This date is automatically populated with the current date.
- 5. Select the desired **Print Options**.
- Determine how the labels should be sorted by selecting the appropriate radio button, either Name, City and Name or Zip.
- 7. Select the desired **Report Format**.
- 8. Click the **Generate** button. The report appears in a new window with the selected options.

See the Save Options and Apply Options for information on saving these selections as a template.

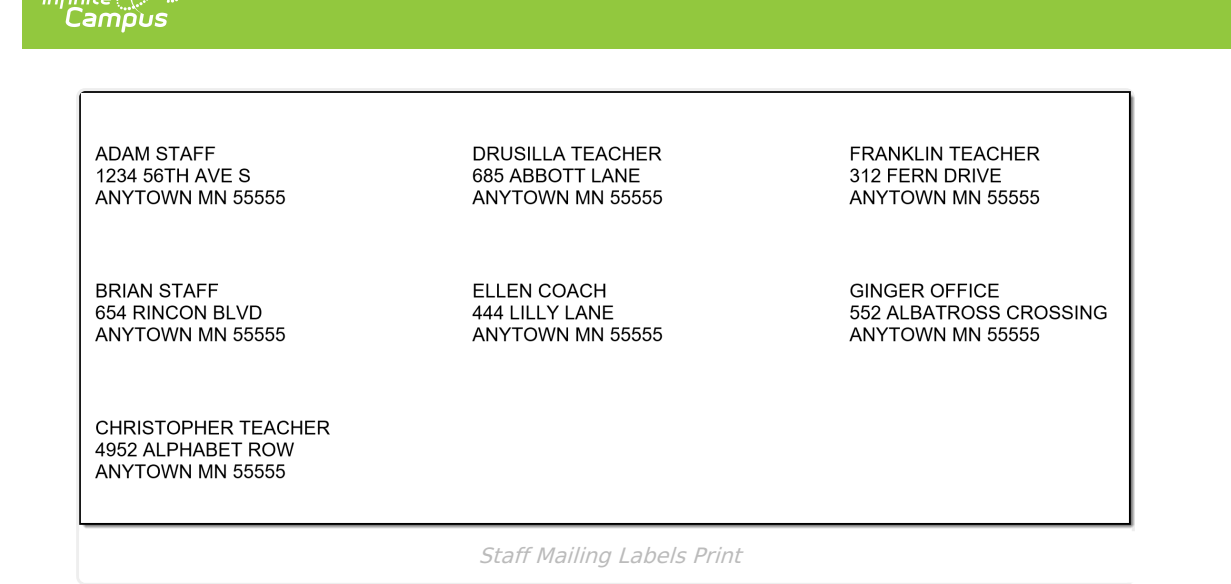

# **District Staff Mailing Labels**

The District Staff labels option is available when the School and Calendar in the Campus toolbar is set to All Schools and looks for those individuals who only have a District Employment record (no District Assignment record). This option is for district office staff, like a Central Registrar or the Superintendent.

| E Infinite Campus                                                                                                    | <b>Q</b> Search for a tool or student |                       | All Years |
|----------------------------------------------------------------------------------------------------|---------------------------------------|-----------------------|-----------|
| Mailing Labels ☆<br>Census > Reports > Mailing Labels                                                                                                   |                                       | Context               |           |
| + Instructions                                                                                                    |                                       | Year<br>All Years     | •         |
| — Set Up                                                                                                    |                                       | School<br>All Schools | •         |
| Print mailing labels for:<br>Students<br>Grade<br>Course/Section<br>Guardians<br>Teachers<br>Staff<br>District Staff<br>District Staff<br>Ad Hoc Filter |                                       | Save Cancel           |           |
| month/day/year                                                                                                    |                                       |                       |           |
|                                                                                                    | District Staff Mailing Labels         | 5                     |           |

# **District Staff Report Logic**

District Staff must be in a household that has the Mailing checkbox marked on the Address. The district staff person must have an active District Employment record and no District Assignment record.

The person generating the labels must have calendar rights to All Years/All Schools/All Calendars.

| District Employ                                                                                                    | yment ☆<br>rict Employment                 |                                                                 |
|----------------------------------------------------------------------------------------------------|--------------------------------------------|-----------------------------------------------------------------|
| Save Delete                                                                                                    | New Documents                              | District Assignments ☆<br>Census > Staff > District Assignments |
| Employment R                                                                                                    | ecords<br>STRICT (01/19/2000 - 05/04/2012) | New         Documents           Assignments                     |
| Employment Ir                                                                                                    | Iformation                                 |                                                                 |
| Control Control Contro | 05/04/2012                                 | 00)                                                             |
| 386523<br>Seniority                                                                                                    | 0<br>Education                             |                                                                 |

# **District Staff Mailing Labels Report Editor Details**

| Field                       | Description                                                                                                    |  |  |
|-----------------------------|----------------------------------------------------------------------------------------------------|--|--|
| Set Up                      |                                                                                                    |  |  |
| Print Mailing Labels<br>For | This selection determines which type of mailing label generated. Select the <b>District Staff</b> radio button.                                                                                           |  |  |
|                             | Print mailing labels for:<br>Students<br>Grade<br>Course/Section<br>Guardians<br>Teachers<br>Staff<br>District Staff<br>District Staff<br>District Staff<br>Ad Hoc Filter<br>Ffective Date*<br>03/19/2021 |  |  |

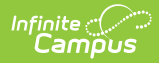

| Field                       | Description                                                                                                    |  |  |  |  |
|-----------------------------|----------------------------------------------------------------------------------------------------|--|--|--|--|
| District Staffto<br>Include | All District Staff prints a label for every district staff person in the selected calendar, as long as the district employment, contact information and household address are entered properly (see logic mentioned above).<br>Or, select an Ad hoc Filter. Generating the report this way applies the ad hoc filter to all selected calendars when the School dropdown list in the Campus toolbar is set to All Schools. If All Schools is not selected, the Ad hoc Filter only applies to the selected school in the Campus toolbar.<br>Only Census/Staff Type filters are available for selection when generating the District Staff Labels.                                                                                                    |  |  |  |  |
| Effective Date              | The Effective Date is entered in <i>mmddyy</i> format and causes the report to pull employment records that are active on the entered date.                                                                                                    |  |  |  |  |
|                             | This field defaults to the current date.                                                                                                    |  |  |  |  |
| FormatOptions               |                                                                                                    |  |  |  |  |
| Include                     | <ul> <li>The following print options are available for District Staff Mailing Labels:</li> <li>Include Private Mailing Address - The Include Private Mailing<br/>Address option, when selected, prints a label for those addresses that<br/>are marked as Private, in addition to printing labels for addresses not<br/>marked as Private. The Private label only marks the address as private<br/>(i.e., the household wishes the address to be kept off of external<br/>mailing lists); it does not exclude the address from label reports. See<br/>this article for more information on the Private checkbox.</li> <li>Starting Position - If a label sheet is missing some labels (not a full<br/>sheet of labels), select the Row and Column for where the labels do<br/>start. This alters the printing of the labels to begin in the selected<br/>Row/Column. The template of the label size is 10 rows by 3 columns. If<br/>the first label is missing from the sheet, select Row 2, Column 1. If the<br/>first column is missing from the sheet, select Row 1, Column 2.</li> <li>Labels print vertically in the selected sort order, not horizontally.</li> </ul> |  |  |  |  |
| Sort Order                  | The Mailing Labels Report can be sorted by either the district staff person's                                                                                                    |  |  |  |  |
|                             | name, the City and Name or the Zip code. The City and Name sort option<br>first sort by the state associated with the address. Sorting by Zip code can<br>be used for bulk mail rates.                                                                                                    |  |  |  |  |
| Report Format               | The report can be generated in PDF or DOCX format.                                                                                                    |  |  |  |  |

## **Generate District Staff Mailing Labels**

- 1. Set the Campus Toolbar to be **All Years** and **All Schools**.
- 2. Select the **District Staff** radio button.
- 3. Select either All District Staff to include on the report, or select an available Ad hoc Filter.
- 4. Enter an **Effective Date** in *mmddyy* format, or use the calendar icon to select a date. This date is automatically populated with the current date.
- 5. Select the desired **Print Options**.

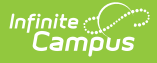

- Determine how the labels should be sorted by selecting the appropriate radio button, either Name, City and Name or Zip.
- 7. Select the desired **Report Format**.
- 8. Click the **Generate** button. The report appears in a new window with the selected options.

See the Save Options and Apply Options for information on saving these selections as a template.

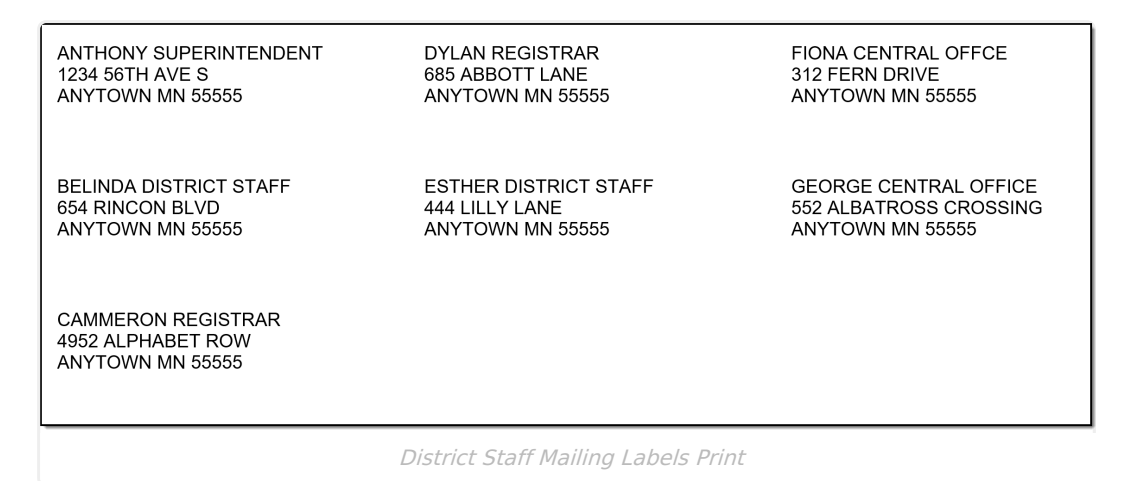

# **Save Options and Apply Options**

Options selected for Mailing Label reports can be saved as a template. This is similar to creating Report Preferences used for Report Cards or Transcripts, where selections are saved and can be generated at a later time.

For users who need a particular set of mailing labels, Student by Course/Section for an AP Course, or Guardians using a particular Ad hoc Filter, for example, saving the options as a template saves time when needing to generate the same list of labels again.

There is no limit to the number of templates that can be created, and each one can be saved with a descriptive name.

These reports cannot be shared with other users who also generate the Mailing Labels Report; these templates are only for the user who created them.

| + Instructions                                                                                                    |                                                                                                    |
|----------------------------------------------------------------------------------------------------|----------------------------------------------------------------------------------------------------|
| <ul> <li>Set Up</li> <li>Print mailing labels for:</li> <li>Students</li> <li>Grade</li> <li>Course/Section</li> <li>Guardians</li> <li>Teachers</li> <li>Staff</li> <li>Students to include:</li> <li>Grade</li> </ul> | Calendar (%) to include:     Search Calendars     Find Schools & Calendars     Save Options     X Save the currently selected report options as a template. Name* SME ML Student by Grade 12 |
| 12 ×       Ad Hoc Filter       Effective Date*       month/day/year       Earnerate       Save Options       Apply Options                                                                                              | Save Cancel                                                                                                    |

Once a name has been entered for a template, it is available in the **Apply Options** side panel. Here, users can select one of their previously saved templates and generate the report. Or, select the **Default Report Options**, which displays the original report options without any special settings.

| + Instructions                                                                                                    |                                                                                                    | Mailing Labels Options                                                                                                    |               |
|----------------------------------------------------------------------------------------------------|----------------------------------------------------------------------------------------------------|----------------------------------------------------------------------------------------------------|---------------|
| - Set Up                                                                                                    | — Calendar Picker                                                                                               | Select saved report options to apply.                                                                                                    |               |
| Print mailing labels for:  Sudents Gurade Course/Section Guradians Teachers Staff Staff Staff Ad Hoc Filter  Ferective Date*  month/dg/year | Calendar(s) to include:<br>Search Calendars<br>Find Schools & Calendars<br>Expand All Collapse All<br>> 2020-21 | Default Report Options SME ML District Staff SME ML Guardians Sort by City SME ML Staff HS SME ML Student by Course 0000-10 SME ML Student by Grade 12 SME ML Teachers HS | × × × × × × × |
| Generate Save Options Apply Options                                                                                                    |                                                                                                    | Close                                                                                                    |               |
|                                                                                                    | Apply Options                                                                                                   |                                                                                                    |               |

Templates can be deleted by clicking the red X. Click the **Close** button on the side panel to return to the report options.

### Save a Report Template

- 1. Make the desired selections on the report editor, following the procedures mentioned previously in this article.
- 2. Test the results by generating the report to verify the labels are what is needed.
- 3. Click the **Save Options** button and enter a **Name** for the template.
- 4. Click **Save** when finished. The template is now saved.

All fields that were selected in the report editor are saved on the template, except for the Effective Date.

If specific calendars have been selected for a report prior to choosing a saved template, the calendar selection is cleared and displays the calendars that were selected on the saved template.

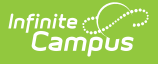

# **Apply Options**

When selecting a saved template for generation, the Effective Date must be entered (the current date is automatically populated) and desired Calendars need to be selected.

- 1. Click the **Apply Options** button. A **Mailing Labels Options** side panel displays.
- 2. Select the desired template. The side panel closes and the options stored with that selected template display on the report editor.
- 3. Select the desired **Calendars** to include in this report.
- 4. Enter the desired **Effective Date.**
- 5. Click the **Generate** button to print the labels.